# INVENTÁRIO UFSC 2018

## MANUAIS DE APOIO

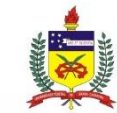

UNIVERSIDADE FEDERAL DE SANTA CATARINA PRÓ-REITORIA DE ADMINISTRAÇÃO DEPARTAMENTO DE GESTÃO PATRIMONIAL

#### Seja bem-vindo(a)!

Eu sou o Guardião do Patrimônio, e estarei contigo nesse inventário.

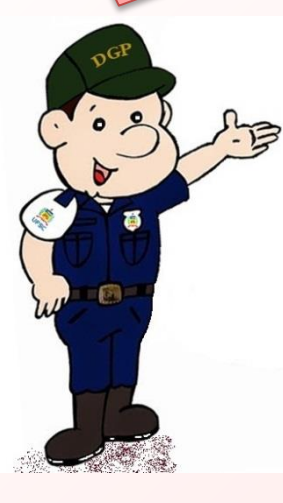

Neste material, abordamos de forma objetiva os procedimentos gerais para o inventário 2018 da UFSC. Sugerimos ficar atento aos **prazos** de cumprimento das tarefas, os quais destacamos neste material.

Este tutorial contempla três manuais, que são:

Manual de Procedimentos Gerais: contém os procedimentos gerais relacionados ao inventário 2018 da UFSC, tais como cronograma, informações sobre as comissões, aspectos legais, forma de encaminhamento da documentação do inventário, dentre outros.

*Manual de Atualização de Espaço Físico e Uso do SIEF: cuida-se de evidenciar o passo-a-passo para realização da atualização dos ambientes no sistema SIEF. É atividade essencial para que a fase posterior de coleta e lançamento dos dados de inventário tenha sucesso;* 

relacionadas à coleta e lançamento de dados no sistema SIP, ou seja, do inventário propriamente dito.

Boa leitura!

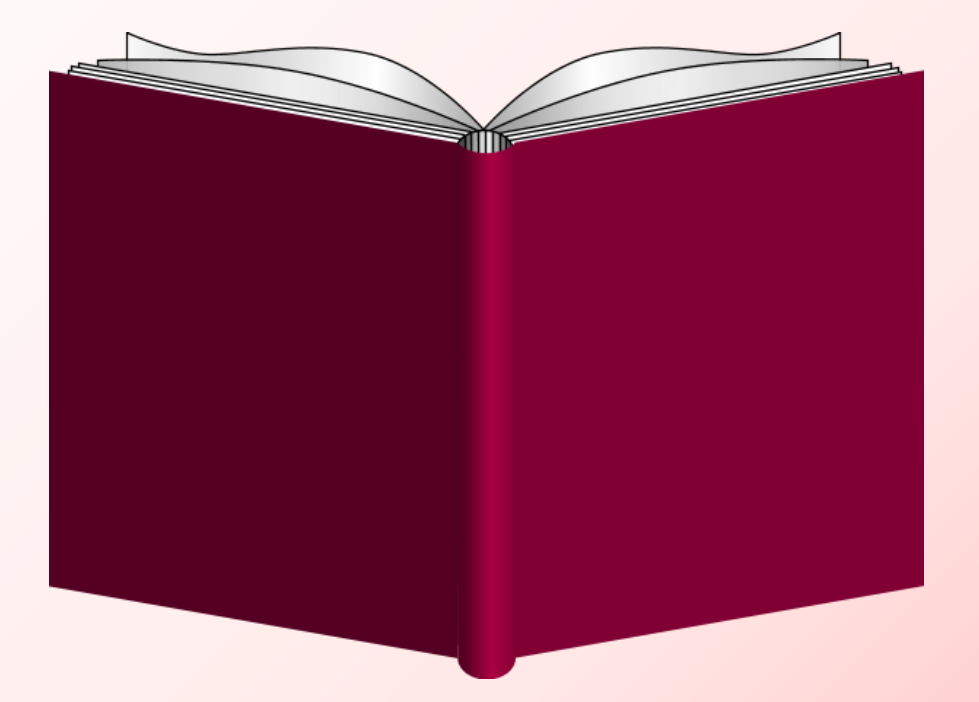

### Manual de Coleta e Lançamentos de Dados no SIP

#### INVENTÁRIO DE BENS PERMANENTES

Atualizados os ambientes no SIEF, começa o inventário dos bens móveis permanentes. A etapa de coleta e lançamento de dados do Inventário UFSC 2018 ocorrerá de 17/09/2018 a 04/11/2018.

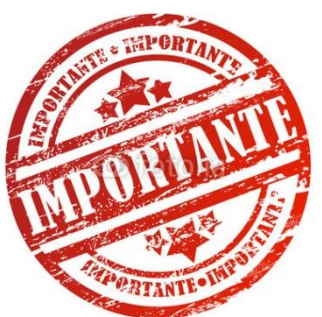

Para esta etapa, é necessária a prévia atualização dos ambientes e setores no SIEF, cujo prazo é até 12/09/2018, conforme cronograma.

Neste período, todos os bens móveis permanentes existentes devem ser verificados e no SIP. Caso desprovidos lançados de identificação, deverão ser informados em específica, planilha conforme modelo disponibilizado site do inventário no (dgp.proad.ufsc.br). Para melhor organização do trabalho, recomendamos que as tarefas desse período sejam subdivididas em:

- Levantamento físico dos bens, apuração da localização e estado de conservação;
- Lançamento dos dados dos bens no SIP.

#### LEVANTAMENTO DA LOCALIZAÇÃO FÍSICA DOS BENS

Em cada um dos ambientes a ser inventariado, os bens deverão ser localizados fisicamente e seu número e tipo de tombamento, descrição e estado de conservação deverão ser registrados em documento próprio. Esse documento pode ser tanto o "Formulário de Coleta Física" (formato .doc) quanto o "Relatório de Materiais por Imóvel" (gerado via SIP, em formato .pdf), este para ser utilizado como checklist.

Já os bens que não possuem identificação de tombamento deverão ser verificados e registrados na "Planilha de Bens Sem Identificação".

Os arquivos do formulário e da planilha serão disponibilizados na página do inventário na internet (dgp.proad.ufsc.br).

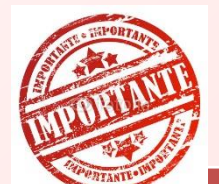

Neste primeiro momento não será necessária a utilização do SIP para lançamento dos dados. Trata-se de efetuar o levantamento patrimonial "a campo", para só depois utilizar o sistema.

Caso a comissão opte pelo levantamento dos bens utilizando o "Formulário de Coleta Física" (RECOMENDADO), ele deverá ser preenchido conforme modelo abaixo.

| ficação:         |      | Setor:    | Ambiente:       |                                                                   |  |
|------------------|------|-----------|-----------------|-------------------------------------------------------------------|--|
| BENS LOCALIZADOS |      |           |                 |                                                                   |  |
| Número           | Tipo | Descrição | Número de série | Estado de conservação                                             |  |
|                  |      |           | -0<br>74        | () Em uso () Ocioso () Recuperável () Irrecuperável () Antieconôm |  |
|                  |      |           |                 | () Em uso () Ocioso () Recuperável () Irrecuperável () Antieconôm |  |
|                  |      |           | 0<br>20         | () Em uso () Ocioso () Recuperável () Irrecuperável () Antieconôm |  |
|                  |      |           |                 | () Em uso () Ocioso () Recuperável () Irrecuperável () Antieconôm |  |
|                  |      |           | 10<br>10        | () Em uso () Ocioso () Recuperável () Irrecuperável () Antieconôm |  |
|                  |      |           |                 | () Em uso () Ocioso () Recuperável () Irrecuperável () Antieconôm |  |
|                  |      |           |                 | () Em uso () Ocioso () Recuperável () Irrecuperável () Antieconôm |  |
|                  |      |           |                 | () Em uso () Ocioso () Recuperável () Irrecuperável () Antieconôm |  |
|                  |      |           | 3               | () Em uso () Ocioso () Recuperável () Irrecuperável () Antieconôm |  |
|                  |      |           |                 | () Em uso () Ocioso () Recuperável () Irrecuperável () Antieconôm |  |
|                  |      |           | 50<br>          | () Em uso () Ocioso () Recuperável () Irrecuperável () Antieconôm |  |
|                  |      |           |                 | () Em uso () Ocioso () Recuperável () Irrecuperável () Antieconôm |  |

Os dados da edificação, setor e ambiente deverão ser preenchidos manualmente, bem como os bens encontrados neste local. É fundamental que seja especificado o tipo de tombamento (código de barras, plaqueta ou número de tinta) e a descrição do item (descrição simples) para que seja possível verificar, no momento do lançamento no sistema, se o item que está sendo lançado corresponde ao que foi coletado.

*Este "Formulário de Coleta Física" servirá de base, junto com o "Relatório de Materiais por Imóvel"* (gerado no SIP), para lançamento dos dados no sistema.

O "Formulário de Coleta Física" é de uso da comissão para auxiliar na coleta física dos bens. É apenas um modelo proposto, e não deve ser enviado ao DGP.

SIP – Sistema de Informações Patrimoniais

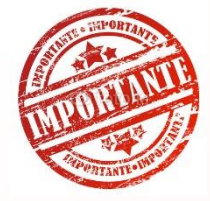

Para bens identificados, utilize o "Formulário de Coleta Física", isoladamente ou em conjunto com o "Relatório de Materiais por Imóvel" gerado via SIP.

Já para bens sem identificação, os dados devem ser lançados na "Planilha de Bens Sem Identificação".

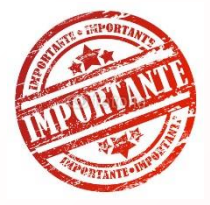

No momento da coleta física, pode ser solicitado a ajuda de estagiários ou de outros servidores que não façam parte da comissão, contudo, esse trabalho deve ser acompanhado de perto pelos membros para que se evitem coletas equivocadas ou que bens deixem de ser inventariados e, também, pela questão de que <u>as informações prestadas serão de inteira responsabilidade da</u> comissão. Outro meio de efetuar a conferência dos bens é tomar por base a listagem de bens por local. Esse documento, em forma de relatório, deve ser emitido previamente através do SIP.

Para isso, é necessário acessar o sistema SIP na internet (acesso.egestao.ufsc.br), utilizando o navegador Internet Explorer ou Mozilla FireFox.

#### Para acessar o SIP, utilize os

navegadores Internet Explorer ou

**Mozzila FireFox** 

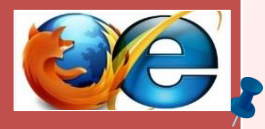

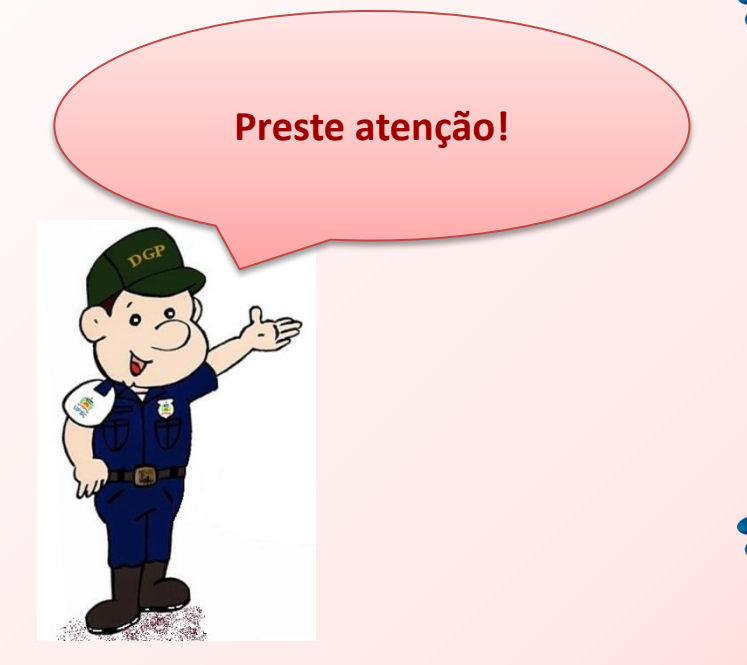

Somente terá habilitação para acessar o SIP quem for membro de comissão, designado em portaria no prazo do cronograma. O acesso ao sistema será liberado a partir de 17/09/2018\*, e ficará disponível até o final do período oficial do inventário. \*Até a finalização dos trabalhos. Uma vez acessado o site, é preciso efetuar o login no sistema, utilizando-se o IdUFSC.

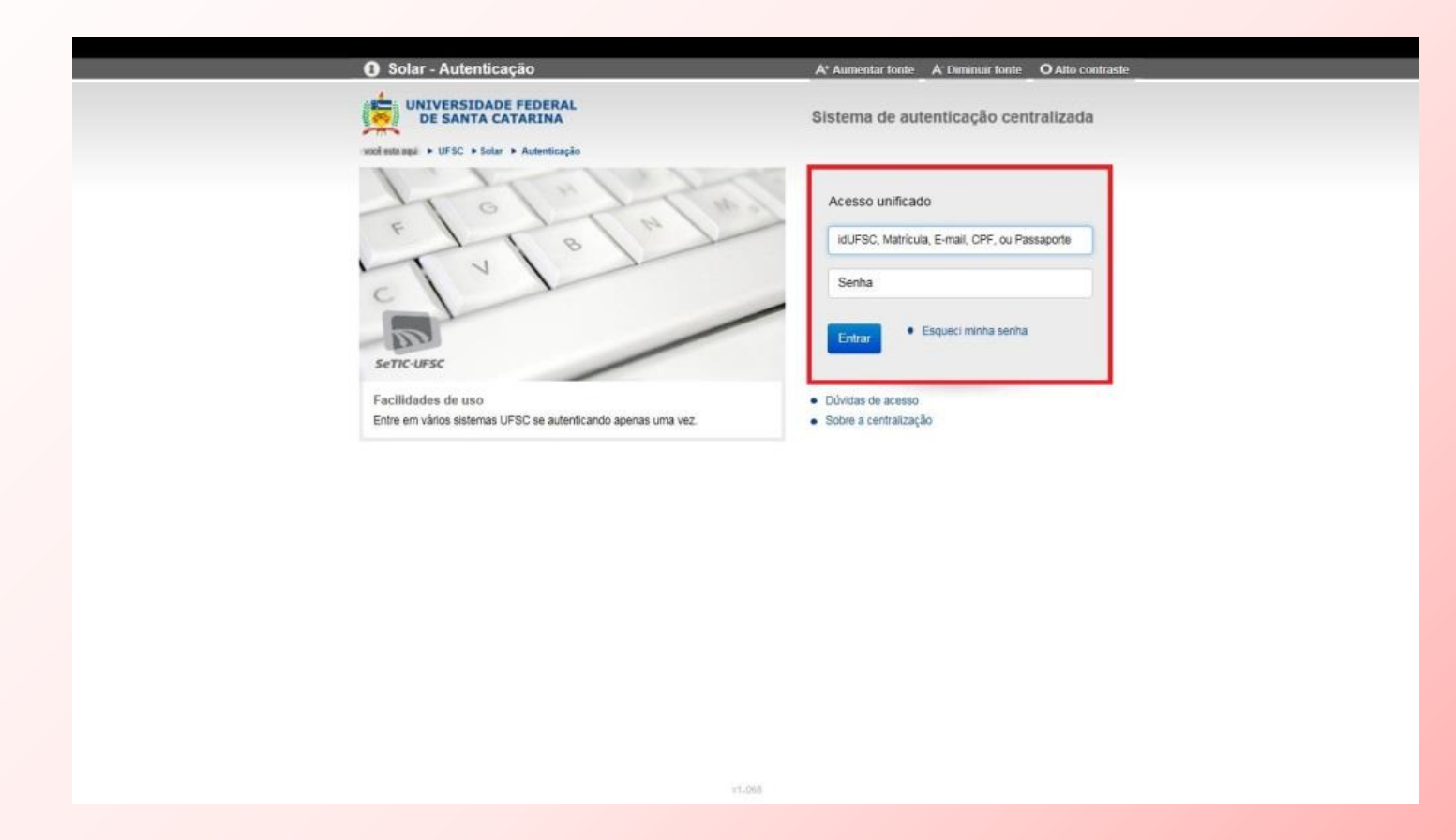

Efetuado o login, aparecerá a seguinte tela inicial.

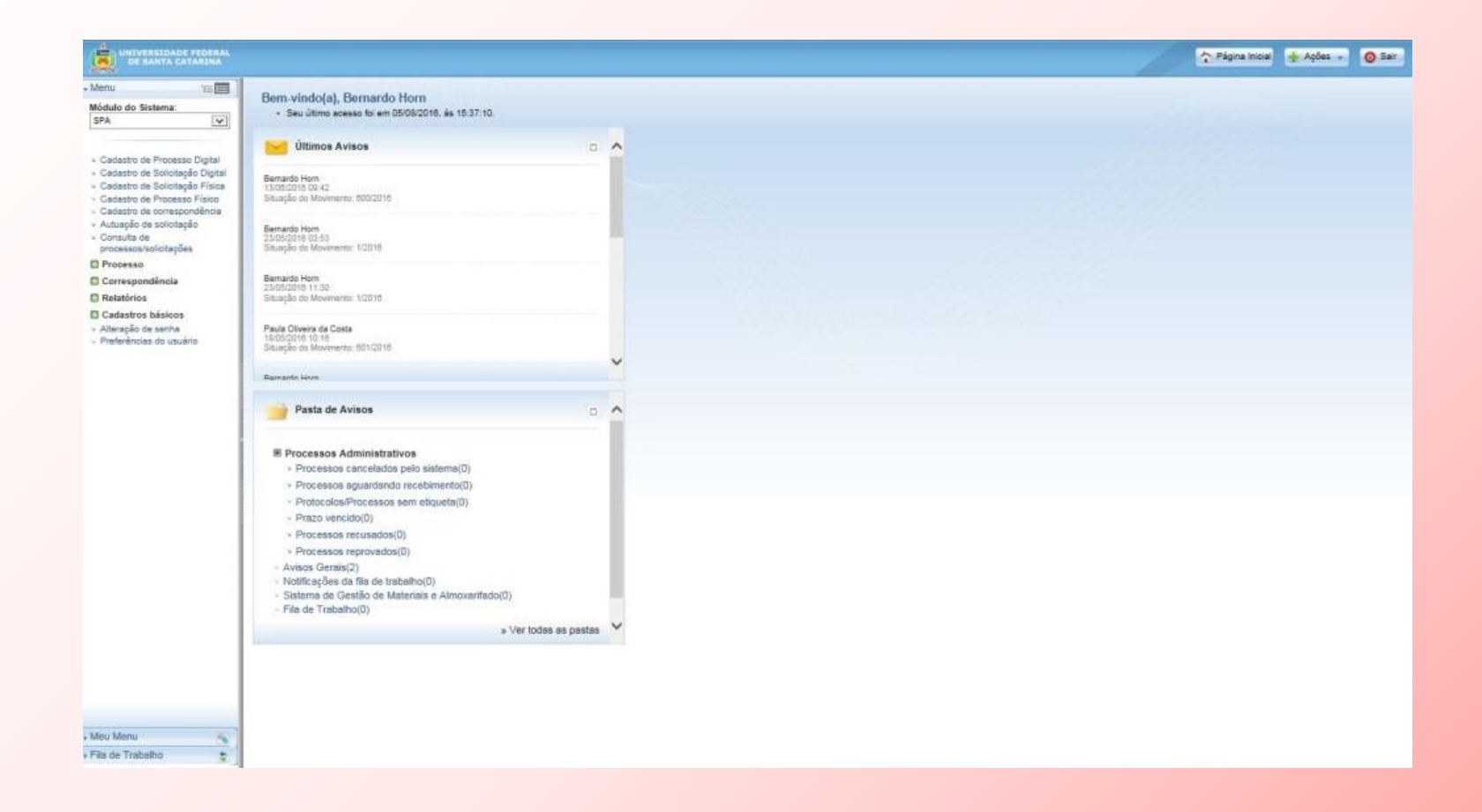

Essa tela inicial corresponde ao sistema SOLAR, que engloba, além de outros módulos, o SIP e o SPA.

Para utilizar o SIP, selecione "**Patrimônio Bens Móveis**", no seletor "**Módulo do Sistema**", conforme tela abaixo. Observe que, ao selecionar o sistema SIP (Patrimônio – Bens Móveis), a lista de funcionalidades, logo abaixo do seletor, é atualizada.

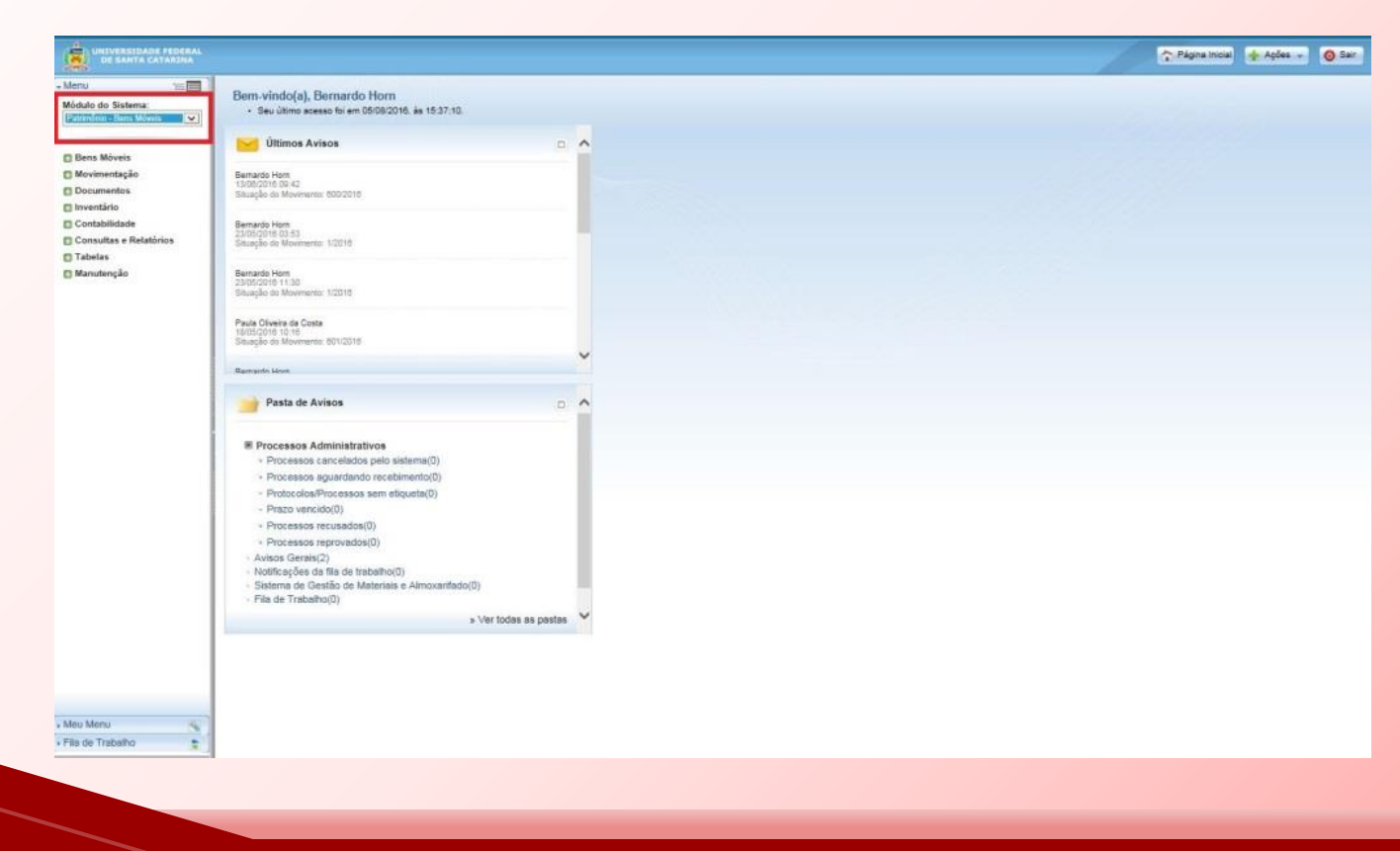

SIP – Sistema de Informações Patrimoniais

Uma vez acessado o módulo "**Patrimônio – Bens Móveis**", para a emissão do relatório de bens por ambiente deve-se selecionar a guia "**Consultas e Relatórios**" e aba "**Materiais por Imóvel**". Nesta tela deverão ser informados os parâmetros de consulta: edificação, setor e ambiente a ser inventariado.

| UNIVERSIDADE PEDERAL<br>DE SANTA CATARDIA                      |                                                                        | 🏫 Págna Inicial 🔮 Agões 🐳 🥥 Sar |
|----------------------------------------------------------------|------------------------------------------------------------------------|---------------------------------|
| - Menu 👘 🔲                                                     | Relatório de Materiais por Edificação                                  | (?)                             |
| Modulo do Sistema:<br>Patrinônio - Bens Móveis 💟 ^             | Barimatara da Consulta                                                 |                                 |
|                                                                | Parametros da Consulta                                                 |                                 |
| Bens Moveis                                                    | Oraão : UFSC - Universidade Federal de Santa Catarina                  |                                 |
| C Documentos                                                   | Relatório i Ustagem de Materiais                                       | v                               |
| D Inventário                                                   | Edificação* : 183 CTCO8 - Bioco H - NPD (SETIC)                        | 2                               |
| Contabilidade                                                  | Setor : [DTR/SETIC Departamento de Tecnologia da Informação e de Redes | 8                               |
| E Consultas e Relatórios                                       | Ambiente I SETIC-005 - DTR - Rede UFSC - Sala 005 (térreo) (Térreo)    | 8                               |
| <ul> <li>Materiais permanentes</li> </ul>                      | Responsável :                                                          | 8                               |
| Materiais Relacionados                                         | Grupo :                                                                | <u>E</u>                        |
| <ul> <li>Materiais por imóvel</li> </ul>                       | Material i                                                             |                                 |
| <ul> <li>Analitico de Materiais</li> </ul>                     | Situação* : Todos 🗸 🗌 Exibe nome do responsável                        |                                 |
| <ul> <li>Ansiñico de<br/>Movimentação</li> </ul>               | Tipo: O Próprio O Terceiros 🖲 Todos                                    |                                 |
| <ul> <li>Movimentações</li> </ul>                              |                                                                        |                                 |
| - Incorporação por Tipo                                        |                                                                        | PDF ① XLS Visisalizar Limpar    |
| Deprecapio                                                     |                                                                        |                                 |
| Reavalação                                                     |                                                                        |                                 |
| - Reavaliação de<br>Materiais                                  |                                                                        |                                 |
| <ul> <li>Sintético de<br/>Desincorporações</li> </ul>          |                                                                        |                                 |
| - Guia de Movimentação                                         |                                                                        |                                 |
| <ul> <li>Mapa de baixa</li> </ul>                              |                                                                        |                                 |
| - Velouios/Equipamentos                                        |                                                                        |                                 |
| - Empresantos                                                  |                                                                        |                                 |
| <ul> <li>Bens Adquiridos</li> </ul>                            |                                                                        |                                 |
| <ul> <li>Bens por Estado de<br/>Conservação</li> </ul>         |                                                                        |                                 |
| <ul> <li>Entradas e Salvas de<br/>Bans de Tercentos</li> </ul> |                                                                        |                                 |
| <ul> <li>Conciliação Contábil</li> </ul>                       |                                                                        |                                 |
| - Documento Contábil                                           |                                                                        |                                 |
| - Sintético de                                                 |                                                                        |                                 |
| - Bens per Seculdor                                            |                                                                        |                                 |
| <ul> <li>Relatório de Inventário</li> </ul>                    |                                                                        |                                 |
| Físico                                                         |                                                                        |                                 |
| <ul> <li>Relatório Quantitativo de<br/>Rons</li> </ul>         |                                                                        |                                 |
| • Meu Menu 🛞                                                   |                                                                        |                                 |
| • Fils de Trabalho                                             |                                                                        |                                 |

Além disso, deve-se informar no campo "**Tipo**", a opção "**Todos**" e então deve-se clicar em "Visualizar" para obter o relatório.

*Mas atenção!:* é possível emitir relatórios distintos selecionando, no campo "Situação", a opção "Ativo" e, posteriormente, gerar outro relatório com a opção "Não encontrado"; ou, então, como forma alternativa, selecionar no campo "Situação" a opção "Todos", porém, desconsiderando-se no relatório gerado os bens que estiverem com status de baixado.

Ainda, é possível gerar o relatório para que apresente a indicação do servidor responsável pelos bens. Veja a parte destacada na tela abaixo.

| terrer 1                                                        |                                                                                                    |                          |
|-----------------------------------------------------------------|----------------------------------------------------------------------------------------------------|--------------------------|
| Acric 12                                                        | - Delatéria de Materiais por Edificación                                                                                                    |                          |
| lódulo do Sistema:                                              | Relatorio de Materiais por Edificação                                                                                                    |                          |
| Património - Bens Móveis 🔽 🔿                                    |                                                                                                    |                          |
|                                                                 | Parâmetros da Consulta                                                                                                    |                          |
| Bens Möveis                                                     |                                                                                                    |                          |
| Movimentação                                                    | Órgão : UFSC - Universidade Federal de Santa Catarina                                                                                                    |                          |
| 1 Documentos                                                    | Relatório : Listagem de Materiais                                                                                                    |                          |
| 1 Inventário                                                    | Edificação* ( 183 CTC08 - Bloco H - NPD (SET3C)                                                                                                    |                          |
| 1 Contabilidade                                                 | Setor : DTR/SETIC Departamento de Tecnologia da Informação e                                                                                                    | de Redes                 |
| Consultas e Relatórios                                          | Ambiente : SETIC-005 - DTR - Rede UFSC - Sala 005 (térreo) (Térreo)                                                                                                    |                          |
| > Materiais permanentes                                         | Responsável (                                                                                                    |                          |
| Materiais Relacionados                                          | forme i                                                                                                    |                          |
| - Materiais de Terceiros                                        | and the second second s |                          |
| <ul> <li>Materiais por imovel</li> </ul>                        | Material                                                                                                    |                          |
| <ul> <li>Analitico de Materiais</li> </ul>                      | Situação* : Ativo 🗸 🗹 Exibe nome do responsável                                                                                                    |                          |
| <ul> <li>Analisco de<br/>Movimentario</li> </ul>                | Tipo : O próprio O Terceiros  Todos                                                                                                    |                          |
| - Movimentacões                                                 |                                                                                                    |                          |
| - Incorporação por Tipo                                         |                                                                                                    | PDF 🔾 XLS Visualizar Lim |
| · Depreciação                                                   |                                                                                                    |                          |
| - Diferenças de<br>Reavalação                                   |                                                                                                    |                          |
| <ul> <li>Resvelação de<br/>Materiais</li> </ul>                 |                                                                                                    |                          |
| <ul> <li>Sintético de<br/>Desincorporações</li> </ul>           |                                                                                                    |                          |
| - Guia de Movimentação                                          |                                                                                                    |                          |
| <ul> <li>Mapa de baixa</li> </ul>                               |                                                                                                    |                          |
| - Veloulos Equipamentos                                         |                                                                                                    |                          |
| - empressimos                                                   |                                                                                                    |                          |
| - Rept Adounidos                                                |                                                                                                    |                          |
| Bens por Estado de<br>Conservação                               |                                                                                                    |                          |
| <ul> <li>Entradas e Balxas de<br/>Beris de Terceiros</li> </ul> |                                                                                                    |                          |
| <ul> <li>Conoliação Contábil</li> </ul>                         |                                                                                                    |                          |
| - Documento Contábil                                            |                                                                                                    |                          |
| - Sintético de                                                  |                                                                                                    |                          |
| Desincorporações                                                |                                                                                                    |                          |
| <ul> <li>Belatório de Impertário</li> </ul>                     |                                                                                                    |                          |
| Físico                                                          |                                                                                                    |                          |
| - Relatório Quantitativo de                                     |                                                                                                    |                          |
| Rens<br>Any Menu                                                |                                                                                                    |                          |
|                                                                 |                                                                                                    |                          |

UFSC - Universidade Federal de Santa Catarina UFSC Relatório de Materiais por Edificação - Listagem de Materiais

Cotor: DTD/CETIC Departemente de Teopologia de Informação e de Dedec

05/08/2016 - 16:04

Página: 1 de 1

Denominação: CTC08 - Bloco H - NPD (SETIC) Endereço: Campus Universitário Reitor João David Ferreira Lima - CEP: 88040970 - Florianópolis - SC Edificação: CTC08 - Bloco H - NPD (SETIC) Setor: DTR/SETIC - Departamento de Tecnologia da Informação e de Redes Ambiente: SETIC-005 - DTR - Rede UFSC - Sala 005 (térreo) (Térreo) Situação: Ativo Tipo: Todos

| Patrimônio | Nº Controle | Cód. barras | Nº série                    | Descrição                                                                                                    | Conservação | Valor     | Situação |
|------------|-------------|-------------|-----------------------------|----------------------------------------------------------------------------------------------------|-------------|-----------|----------|
| )          | 187649      | 1           |                             | SOFTWARE                                                                                                    | EM USO      | 28.210,00 | Ativo    |
|            | 187650      |             |                             | SOFTWARE - ATUALIZAÇÃO TECNOLOGICA DE ROTEADOR REDEUFSC.INCLUI<br>SOFTWARE,HARDWARE E SERVIÇOS.HARDWARE CHASSI CISCO 7608-S<br>INCLUSO NO ROTEADOR DE NÚMERO DE CÓDIGO DE BARRAS 92999                                                                             | EM USO      | 28.210,00 | Ativo    |
| 243596     |             |             |                             | RACK - MOD. 44X, EM ESTRUTURA DE FERRO NA COR PRETA, C/2 BANDEJAS<br>FIXAS, MED. 57X200CM.                                                                                                    | EM USO      | 190,00    | Ativo    |
| 353960     |             | 128863      |                             | MONITOR PARA MICROCOMPUTADOR - MARCA SAMSUNG, MOD. 933BW, TIPO<br>LCD, DE 19 POLEGADAS, C/BASE FIXA, P/100/240V-50/60HZ, NS.<br>C/119HQAS207211H.                                                                                                    | EM USO      | 427,80    | Ativo    |
| 376231     |             | 154993      |                             | RACK - TIPO GABINETE, C/ESTRUTURA DE ACO NA COR PRETA, C/LATERAIS<br>REMOVIVEL, C/ACESSORIOS, C/CHAVE, MED. 80X110X205CM.                                                                                                    | EM USO      | 1.526,72  | Ativo    |
| 388115     |             | 168619      |                             | UCP PARA MICROCOMPUTADOR - MARCA ITAUTEC, MOD.INFOWAY ST4253, C<br>/PROCESADOR INTEL CORE 2 DUO 2.6 GHZ, C/2GB DE RAM, H0250GB, C/<br>GRAVADOR/LEITOR CD/DVD, C/TECLADO PADRAO PS2, MOUSE OPTICO<br>PADRAO PS2, C/ENTRADA/SAIDA USB, C/115/230V, NS.4000074500093. | EM USO      | 126,99    | Ativo    |
| 45501      |             | 201073      |                             | RACK - FECHADO DE PISO - PADRÃO 10º - 42 U'S TIPO 2, PORTA DE VIDRO<br>TEMPERADO COM CHAVE, PINTURA MICRO EPÓXI NA COR PRETA, LARGURA<br>E PROFUNDIDADE 800MM, CAPACIDADE DE CARGA ESTÁTICA DE 500 KG.                                                             | EM USO      | 916,00    | Ativo    |
| 149929     |             | 207980      | F3YI1A6000008               | COMUTADORA - COMUTADOR (SWITCH) GIGABIT ETHERNET, 24 PORTAS POE<br>, PARA OPERAÇÃO NO NÍVEL 2 DO MODELO OSI, COM MANUAL E CD, NA COR<br>PRETA.                                                                                                    | EM USO      | 682,50    | Ativo    |
| 153593     |             | 115866      | RB1HW30AC2B5E2<br>710100369 | EVAPORADOR - TIPO SPLIT, PARA AR FRIO, COM CAPACIDADE PARA<br>30000BTUS.                                                                                                    | EM USO      | 409,70    | Ativo    |
| 153594     |             | 115867      | RB1HW30AC2B5E2<br>710100179 | EVAPORADOR - TIPO SPLIT, PARA AR FRIO, COM CAPACIDADE PARA<br>30000BTUS.                                                                                                    | EM USO      | 409,70    | Ativo    |
| 518398     |             | 328400      | FCW1834B3NC                 | SWITCH - SWITCH TIPO 4 - 24 PORTAS DE ACESSO 10/100/1000 MBPS UTP E 4<br>SLOTS SFP 1000MBPS, POE, 8000+ ENDEREÇOS MAC. NA COR PRETA,<br>BIVOLT.                                                                                                    | EM USO      | 6.200,00  | Ativo    |
|            |             |             |                             | Total                                                                                                    | 11          | 67.309,41 |          |

\* Material emprestado.

O padrão do sistema (SIP) para o lançamento dos bens no inventário, como se verá adiante, é **por ambiente**. Portanto, na hora de realizar o levantamento físico, o mais interessante é anotar o que consta em cada **sala/ambiente** considerando a estrutura da Unidade (Edificação/Setor/Ambiente).

Estas informações devem ser armazenadas de forma a possibilitar seu lançamento no sistema na próxima etapa.

Todos os bens encontrados **sem número de identificação** de tombamento (tinta, plaqueta ou código de barras) devem ser anotados na "**Planilha de Bens Sem Identificação**", com todos os detalhes do bem (descrição completa, número de série, modelo, cor, tamanho, localização, responsável, estado de conservação, etc.) para envio ao DGP junto dos relatórios de inventário. A planilha será disponibilizada na página do inventário na internet (**dgp.proad.ufsc.br**).

Veja abaixo o modelo da "**Planilha de Bens Sem Identificação**", para o preenchimento dos bens sem tombamento.

C74

+ (6)

 $f_{x}$ 

Α I-Em Uso: quando o bem está em perfeitas condições de uso, e sendo utilizado no setor Universidade Federal de Santa Catarina Inventário Físico: Ano 2017 As planilhas devem ser Pró-Reitoria de Administração Relatório de bens sem tombamento/identificação (sem II -Ocioso: quando se encontrar em perfeitas condições de uso e operação, UFSC Departamento de Gestão Patrimonial plaquetas, etiquetas ou código de barras) porém sem utilidade para a seccional de patrimônio III - Antieconômico: quando a sua manutenção for onerosa ou o seu encaminhadas de modo endimento precário em virtude de uso prolongado, desgaste prematur Edificação/Descrição do Imóvel: ou obsolescência. Nome do setor<sup>4</sup> Sigla do Seto IV -Recuperável: quando a sua recuperação for possível e orçar em até 509 conjunto, em um único (cinqüenta por cento) de seu valor estimado no mercado: V - Inservível/Irrecuperável: quando não mais puder ser utilizado para o fin arquivo Excel, conforme a que se destina devido à perda de suas características ou em razão da inviabilidade econômica de sua recuperação por extrapolar o limite previsto no inciso anterior mostra a tela ao lado. Estado de Qtde Detalhamento do Material Número de Série Marca Modelo Responsável Origem do bem Localização do Bem (Sala, Laboratório) Observações Importante! 10 11 12 13 14 15 16 17 Setor X Setor Y Setor Z 🎘 Ready 

-(+

*A descrição do que deve ser informado em cada coluna da planilha está descrito sob a forma de nota/comentário nos títulos de cada coluna, na própria planilha.* 

A planilha é fornecida na forma de arquivo .xls, devendo ser utilizada com o programa Excel versão 2003 ou superior.

Ao final do inventário, no período **de 05/11/2018 a 16/11/2018**, essa planilha de bens sem identificação deverá ser enviada para o e-mail: **inventario.dgp@contato.ufsc.br**.

O estado de conservação dos bens deverá ser informado conforme a classificação a seguir:

- Em uso: Quando o bem está em perfeitas condições de uso;
- Ocioso: Quando, embora em perfeitas condições de uso, não estiver sendo aproveitado;
- Recuperável: Quando sua recuperação for possível e orçar, no âmbito, a no máximo cinquenta por cento de seu valor de mercado;
- Antieconômico: Quando sua manutenção for onerosa, ou seu rendimento precário, em virtude de uso prolongado, desgaste prematuro ou obsoletismo;
- Irrecuperável: Quando não mais puder ser utilizado para o fim a que se destina devido a perda de suas características ou em razão da inviabilidade econômica de sua recuperação.

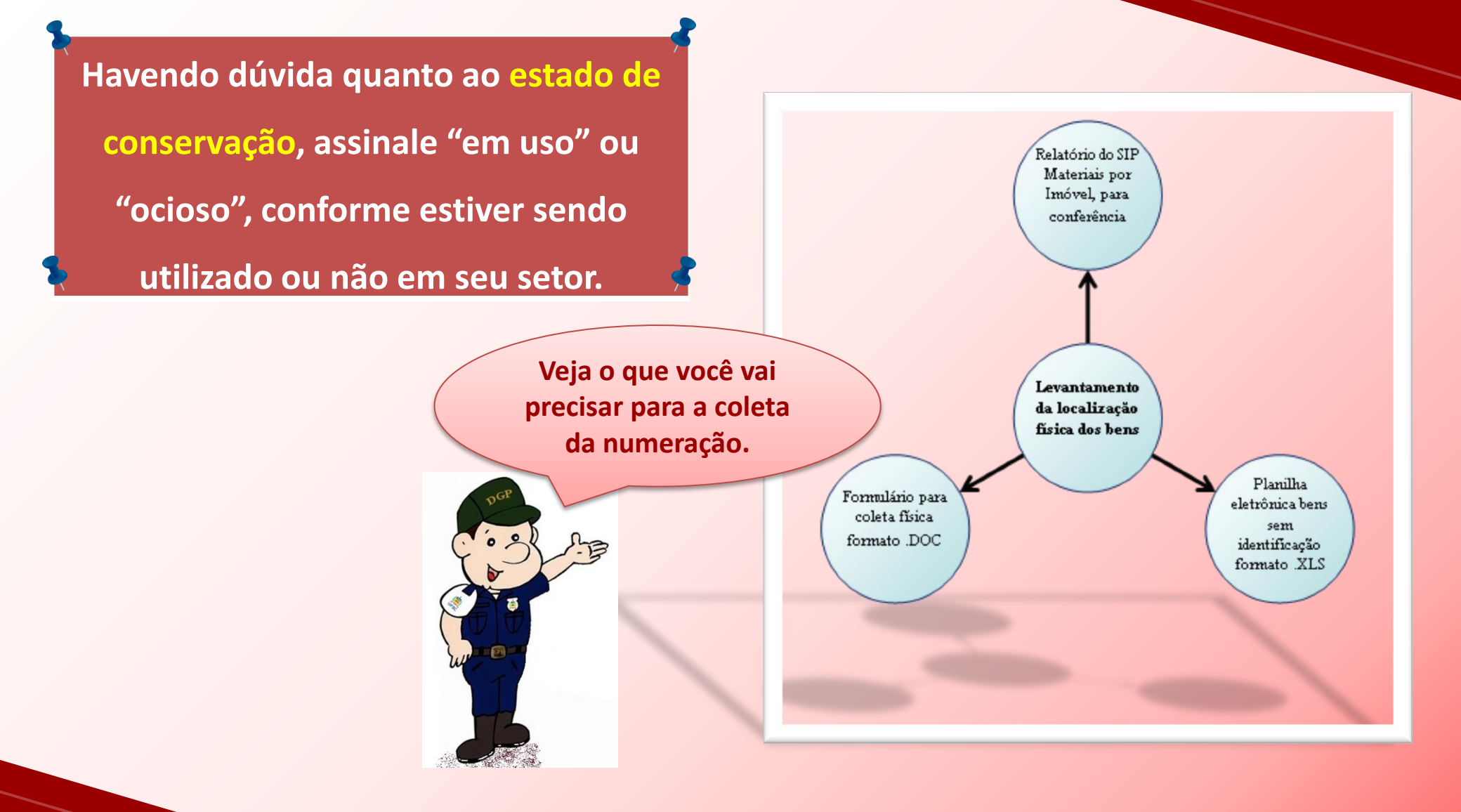

Para melhor realização dos trabalhos, seguem algumas dicas para a coleta física dos bens:

Inicie pela porta/entrada do ambiente e verifique primeiro os bens alocados **próximo às paredes**, sempre no **mesmo sentido** (horário ou anti-horário). Depois, verifique os bens que estão no centro da sala. Esse procedimento ajuda a garantir que todos os bens serão coletados.

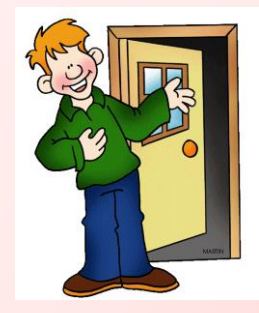

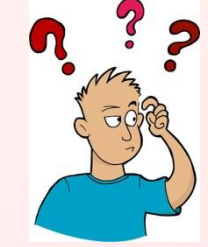

Siga um roteiro linear para a coleta da numeração. Efetue o inventário sala após sala, evitando deixar lacunas. Caso contrário, poderá correr o risco de esquecer-se de inventariar bens em determinados ambientes.

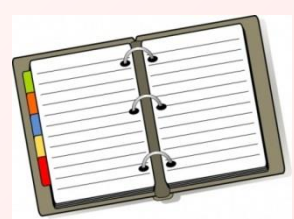

Se necessário, mantenha uma **agenda** dos locais em que o acesso não foi possível de imediato. Dessa forma, reduz-se o risco de não inventariar determinados ambientes, bem como mantém-se o trabalho em dia conforme o cronograma.

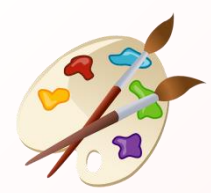

Anote a cor do bem para auxiliar na identificação futura.

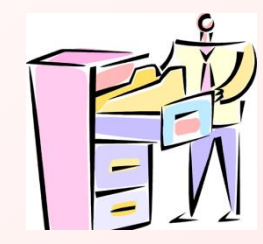

Observe se não há **bens dentro de outros** (armários, gavetas, etc.). É comum que bens pequenos, como laptops, câmeras, etc. estejam guardados dentro de armários ou gavetas. A comissão deve ter acesso para verificação desses locais;

Observe **paredes e tetos**, onde possam estar alocados bens, como extintores, condicionadores de ar, obras de arte (paredes) e pontos de acesso de rede sem fio (tetos);

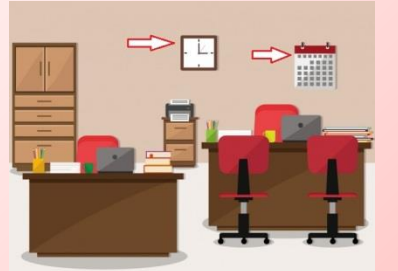

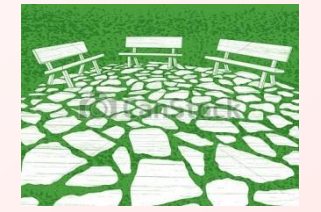

Lembre-se de verificar **ambientes externos** (pátios e jardins), pois pode haver bens alocados nesses locais, tais como bancos de jardim e lixeiras tombadas; além desses, recomenda-se **verificar depósitos, almoxarifados** que possam conter equipamentos de natureza permanente, **garagens, salas de armazenamento de materiais em geral**, dentre outros; As comissões poderão adotar metodologia alternativa, conforme julgarem ser mais eficaz para o serviço.

Durante alguns anos a UFSC tombou alguns materiais de consumo. Por isso, é comum encontrar materiais como grampeadores, tesouras, bandejas de expediente etc., com identificação de tombamento. Nesse sentido, orienta-se coletar a numeração patrimonial dos itens que contêm identificação. Os itens que tiverem numeração, uma vez coletados, devem ser lançados no sistema SIP. No entanto, materiais de consumo que não tiverem identificação não precisam ser informados na planilha.

Somente bens permanentes devem ser coletados e informados na "Planilha de Bens Sem Identificação". Para auxiliar, a Portaria STN nº. 448/2002 define "bem de consumo" como sendo aquele que, em razão de seu uso corrente, perde normalmente sua identidade física e/ou tem sua utilização limitada a dois anos (por exemplo, combustíveis, medicamentos, cola etc.).

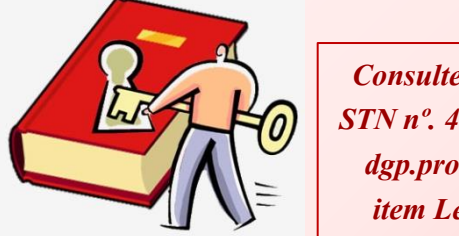

Consulte a Portaria STN nº. 448/2002, em dgp.proad.ufsc.br item Legislação. Também são considerados materiais de consumo aqueles que apresentarem pelo menos uma das características abaixo:

- Quando o material em uso normal perde ou tem reduzidas as suas condições de funcionamento, no prazo máximo de dois anos (Ex.: lápis, sabão, lâminas, etc.);
- Quando sua estrutura esteja sujeita a modificação, por ser **quebradiço ou deformável**, caracterizando-se pela irrecuperabilidade e/ou perda de sua identidade (Ex.: lâmpadas, papel, vidraria de laboratório, etc.);
- Quando sujeito a modificações (químicas ou físicas) ou que se **deteriora** ou perde sua característica normal de uso (Ex.: fósforos, filmes de raios-X, meios de cultura, etc.);
- Quando destinado à **incorporação a outro bem**, não podendo ser retirado sem prejuízo das características do principal (Ex.: memórias de computador, pneus, peças de reposição, etc.); e
- Quando adquirido para fim de transformação (Ex.: borracha, couro, matérias-primas em geral, etc.).

Para dirimir eventuais dúvidas, disponibilizamos na página do inventário (**dgp.proad.ufsc.br**) a relação de elementos de despesa, classificada segundo sua natureza jurídica: bens de natureza **permanente** (código 44.90.52) e materiais de **consumo** (código 33.90.30). Havendo dúvidas, recorra às tabelas.

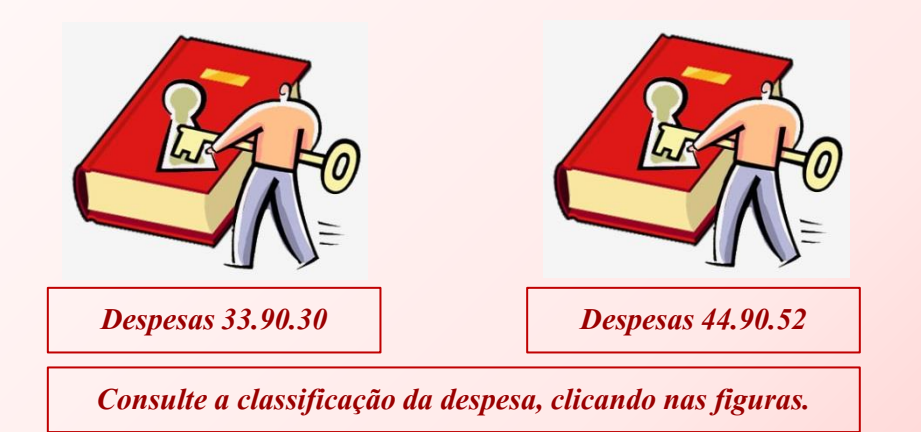

Fique atento aos prazos do cronograma:

As atividades de coleta e de lançamento de dados no SIP ocorrem no período de 17/09/2018 a 04/11/2018.

Os perfis de acesso ao sistema serão liberados a paritir de 17/09/2018, até encerramento dos trabalhos. Tendo em vista que o sistema SIP estará bloqueado para transferências patrimoniais no período do inventário, recomenda-se:

- Evitar transferências patrimoniais durante o período de inventário, efetuando-as somente nos casos em que a movimentação seja imprescindível;
- Caso necessária a transferência patrimonial durante o período de inventário, utilizar o formulário "Termo de Transferência durante o Inventário 2018", disponível na página do inventário (dgp.proad.ufsc.br). Os procedimentos de como funcionará a movimentação nesse período constam do próprio formulário, que terá validade somente para os casos coincidentes excepcionalmente com o período de inventário patrimonial.

#### LANÇAMENTO DOS DADOS NO SIP

Com os dados em mãos, pode-se efetuar o seu lançamento no SIP para os bens com numeração identificada. Já para bens sem numeração patrimonial, deve-se utilizar a "Planilha de Bens Sem Identificação", conforme visto anteriormente.

Para bens com numeração identificada, é necessário acessar o módulo de inventário do SIP pelo seguinte caminho: Módulo do Sistema: Patrimônio – Bens Móveis > Inventário > Inventário Manual.

A tela seguinte ficará disponível.

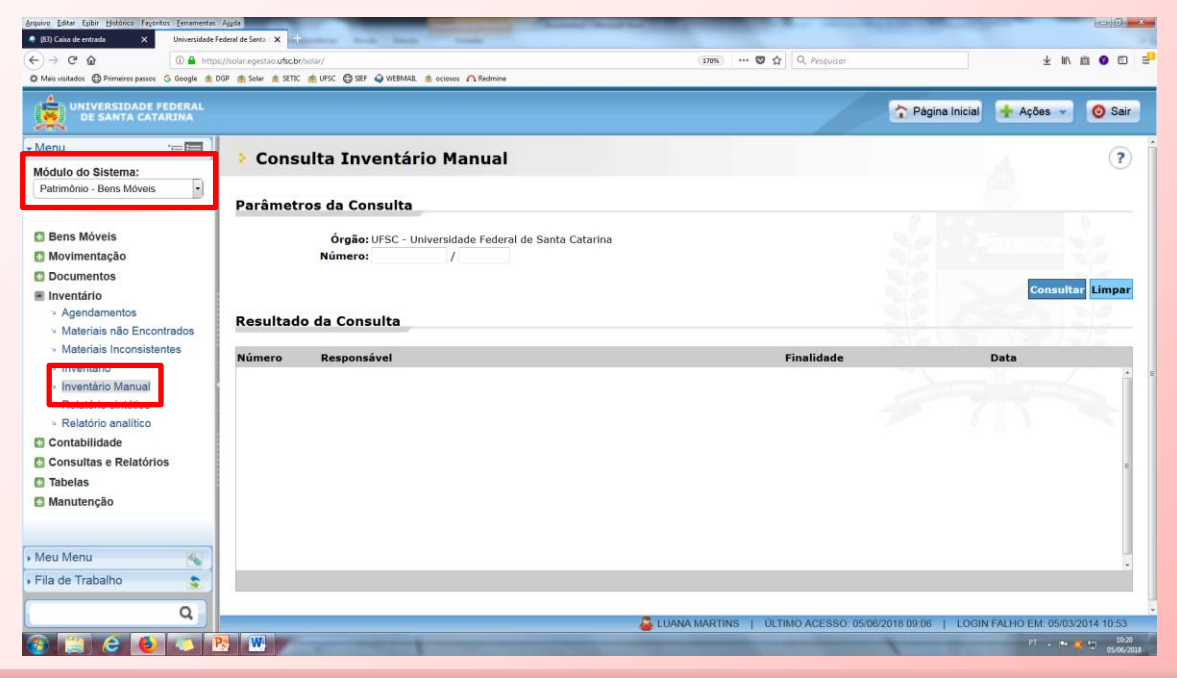

SIP – Sistema de Informações Patrimoniais

Nesta seção deverão ser realizados os **lançamentos** dos bens permanentes de cada ambiente, setor e edificação, assim como o seu estado de conservação. Vejamos detalhadamente como proceder.

Para iniciar o lançamento dos dados de inventário, deve-se informar, no campo "número", o número do inventário e clicar no botão consultar. O inventário solicitado será apresentado no quadro "Resultado da Consulta". Para exemplo, cadastramos um inventário sob número 2/2018. O próximo passo é clicar no ícone sob forma de lápis in ao lado direito das informações consultadas, para abrir a tela de edição.

| (L) Cabla de entrada X                        | Universidade rederal de Sant | 1. Universidade rederal de Santo A                  |                                    |                                                    |
|-----------------------------------------------|------------------------------|-----------------------------------------------------|------------------------------------|----------------------------------------------------|
| -) → C @                                      | ③ solar.homologacao.u        | fsc.br/solar/                                       | (150%) 💟 🏠 🔍 Pesquisar             | ± II/ III 🗿 🖸                                      |
| ł Mais visitados 🔘 Primeiros passos 😘         | Google 🏨 DGP 👘 Solar         | 🔹 SETIC 🏨 UFSC 🕲 SIEF 🥥 WEBMAIL 🏦 ociosos 🇥 Redmine |                                    |                                                    |
| UNIVERSIDADE FEDERA<br>DE SANTA CATARINA      |                              |                                                     |                                    | 🛧 Página Inicial 🛉 Ações 👻 🧿 Sai                   |
| Menu 'i=                                      | Cons                         | ulta Inventário Manual                              |                                    | ?                                                  |
| Patrimônio Bans Móveis                        |                              |                                                     |                                    |                                                    |
| Patimono - Dens movels                        | Parâmet                      | ros da Consulta                                     |                                    |                                                    |
| Bens Móveis                                   |                              |                                                     |                                    |                                                    |
| Movimentação                                  |                              | Número: 2 / 2018                                    |                                    |                                                    |
| Documentos                                    |                              |                                                     |                                    | S                                                  |
| Inventário                                    |                              |                                                     | -                                  | Consultar Limpa                                    |
| Agendamentos                                  | Describer                    | la da Canandra                                      |                                    |                                                    |
| <ul> <li>Materiais não Encontrados</li> </ul> | Resultad                     | lo da Consulta                                      |                                    |                                                    |
| <ul> <li>Materiais Inconsistentes</li> </ul>  | Númaro                       | Pagnanginal                                         | Einalidada                         | Data                                               |
| <ul> <li>Inventário</li> </ul>                | 2/2018                       | Lunna Martine                                       |                                    | 05/06/2019                                         |
| <ul> <li>Inventário Manual</li> </ul>         | 2/2018                       | Luana martins                                       | Inventario anuar                   | 05/06/2018                                         |
| <ul> <li>Relatorio sintetico</li> </ul>       |                              |                                                     |                                    |                                                    |
| Contabilidada                                 |                              |                                                     |                                    |                                                    |
| Contabilidade                                 |                              |                                                     |                                    |                                                    |
| Tabalas                                       |                              |                                                     |                                    |                                                    |
| Manutanaša                                    | 8                            |                                                     |                                    |                                                    |
| Abrir chamado SIP                             |                              |                                                     |                                    |                                                    |
| Publichamado Sir                              |                              |                                                     |                                    |                                                    |
|                                               |                              |                                                     |                                    |                                                    |
|                                               | Exibindo: 1                  | 3té 1 de 1                                          | and at the total states            |                                                    |
|                                               | Existing. 1                  |                                                     | and of a new below                 |                                                    |
| Meu Menu                                      | <b>T</b>                     |                                                     |                                    |                                                    |
|                                               |                              |                                                     |                                    |                                                    |
| Fila de Trabalho                              |                              |                                                     |                                    |                                                    |
| Fila de Trabalho                              |                              |                                                     |                                    |                                                    |
| Fila de Trabalho                              |                              |                                                     | 🚨 LUANA MARTINS   ÚLTIMO ACESSO: 0 | 5/06/2018 13:42   LOGIN FALHO EM: 05/03/2014 10:53 |

Uma vez aberta a edição, deverão ser selecionados a edificação, o setor e o ambiente em que deva ser informada a numeração patrimonial dos bens encontrados durante o levantamento físico. Pode-se selecionar primeiramente a Edificação e depois o Setor, ou vice-versa.

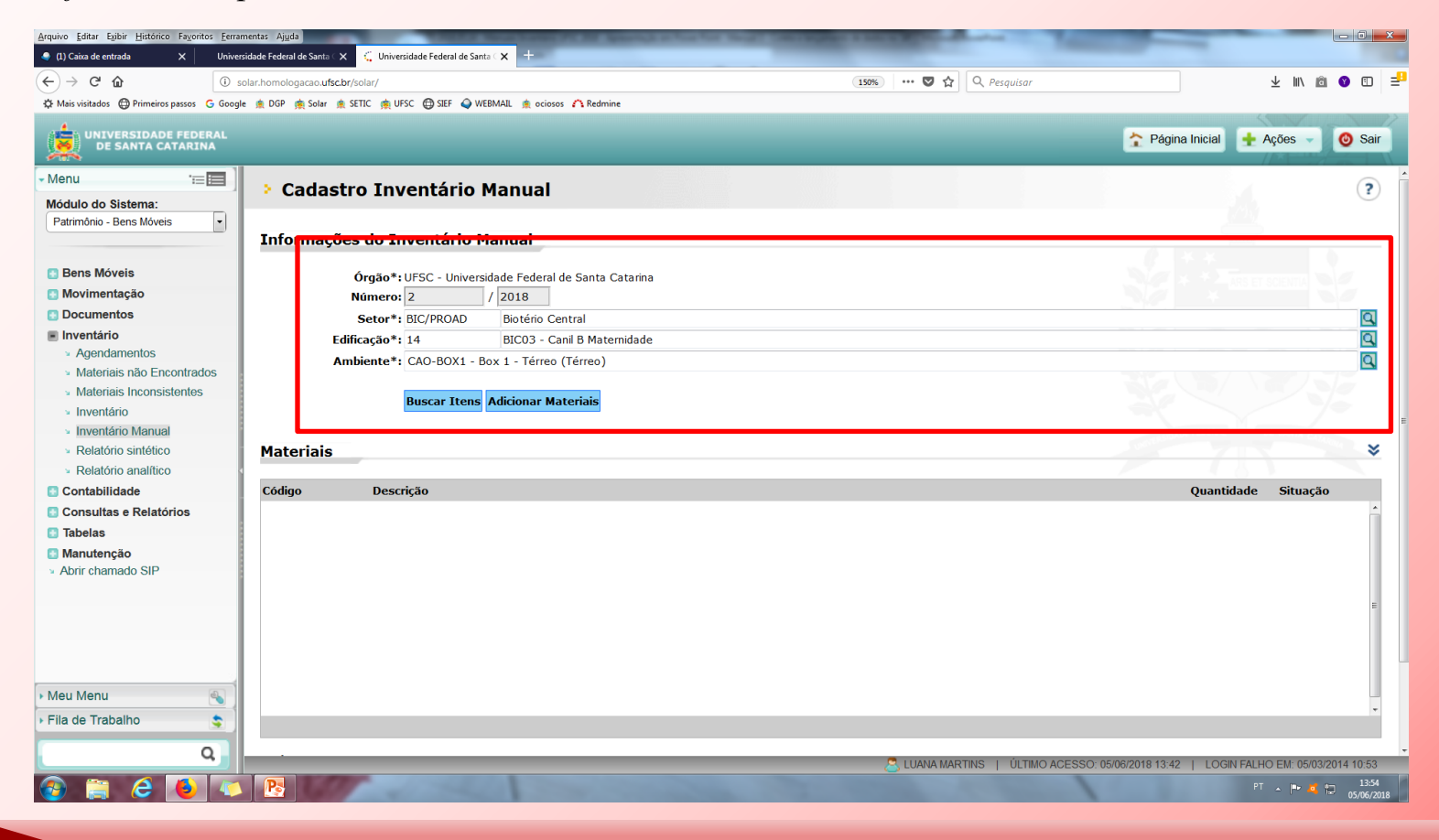

Fique atento à seleção da Edificação, setor e ambiente correspondente à sua unidade de atuação. Tendo em vista que neste ano o inventário será unificado no sistema SIP, ou seja, uma única numeração para todos (haja vista os parâmetros de desenvolvimento do sistema), todas as edificações, setores e ambientes da UFSC estarão disponíveis na lista – mas é preciso trabalhar somente aqueles correspondentes à sua área de atuação.

#### Não esqueça!

Fique atento à seleção da edificação, setor e ambiente para o <u>correto</u> lançamento dos dados.

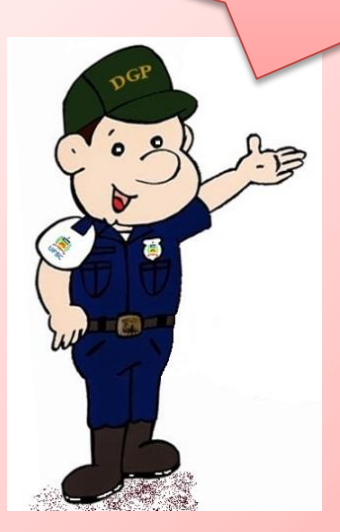

Após o preenchimento dos dados deve-se clicar no botão Buscar Itens. Na mesma tela, serão elencados todos os grupos de materiais atualmente registrados no SIP para o ambiente informado, e que devem ser atualizados nesta etapa. Veja a tela abaixo.

| Arquivo Editar Exibir Histórico Fayoritos Ferra        | amentas Ajuda                        | And a second second second second second second second second second second second second second second second                  | -          |                  | - 0        | ×    |
|--------------------------------------------------------|--------------------------------------|----------------------------------------------------------------------------------------------------|------------|------------------|------------|------|
| 🧢 (1) Caixa de entrada 🛛 🗙 Univer                      | rsidade Federal de Santa 🤇 🗙         | C Universidade Federal de Santa 🗘 +                                                                                             |            |                  |            |      |
| (←) → C' ŵ                                             | solar.homologacao. <b>ufsc.br</b> /s | olar/ 150% ···· 👽 🏠 🔍 Pesquisar                                                                                                 |            | ⊻ ∥\ @           | i 😗 🗉      | =    |
| 🌣 Mais visitados 💮 Primeiros passos 🛛 G Goog           | ile 🊊 DGP 🙊 Solar 🊊 SE               | TIC 🎪 UFSC 🔀 SIEF 🔌 WEBIMAIL 🏨 ociosos 🥂 Redmine                                                                                |            |                  |            |      |
| UNIVERSIDADE FEDERAL<br>DE SANTA CATARINA              |                                      | 2 Pág                                                                                                    | na Inicial | 🕂 Ações 👻        | 🙆 Sai      | ir   |
| • Menu 'E                                              | > Cadastro                           | o Inventário Manual                                                                                                    |            |                  | ?          | ) (  |
| Patrimônio - Bens Móveis                               | Informações                          | do Inventário Manual                                                                                                    |            |                  |            |      |
| 🖪 Bens Móveis                                          |                                      | Örgão*: UFSC - Universidade Federal de Santa Catarina                                                                           |            |                  |            |      |
| 💽 Movimentação                                         | N                                    | lúmero: 2 / 2018                                                                                                    |            |                  |            |      |
| 🔄 Documentos                                           |                                      | Setor*: BIC/PROAD Biotério Central                                                                                              |            |                  | Q          |      |
| Inventário                                             | Edifi                                | cação*: 14 BICO3 - Canil B Maternidade                                                                                          |            |                  | 9          | i I  |
| Agendamentos                                           | Amb                                  | viente*: HLL - Hall de Apoio - Térreo (Térreo)                                                                                  |            |                  | Q,         | 1    |
| Materiais hao Encontrados     Materiais Inconsistentes |                                      |                                                                                                    |            |                  |            |      |
| <ul> <li>Inventário</li> </ul>                         |                                      | Buscar Itens Adicionar Materiais                                                                                                |            |                  |            |      |
| Inventario     Manual                                  |                                      |                                                                                                    |            |                  |            | =    |
| <ul> <li>Relatório sintético</li> </ul>                | Materiais                            |                                                                                                    |            |                  | ×          |      |
| Relatório analítico                                    |                                      |                                                                                                    |            |                  |            |      |
| 🖪 Contabilidade                                        | Código                               | Descrição                                                                                                    | Quantida   | ade Situação     | 0          | 11   |
| Consultas e Relatórios                                 | 077.12.292343                        | CONDICIONADOR DE AR SPLIT INVERTER - HI-WALL C/ ROTAÇÃO VARIÁVEL - CAPACIDADE 22.000 A 24.000 BTU/H, CICLO REVERSO(QUENTE/FRIO) | , C/ 1     | 8                |            |      |
| 🔝 Tabelas                                              | 077.12.292341                        | CONDICIONADOR DE AR, TIPO SPLIT, 36.000 BTU'S, MODELO TETO/PISO, QUENTE/FRIO                                                    | 1          | 8                |            |      |
| Manutenção                                             | 077.39.292358                        | LAVADORA DE ALTA PRESSÃO                                                                                                    | 2          | 8                | 0          |      |
| * Abili chamado Sir                                    | 077.39.292351                        | MOTOBOMBA - TIPO MOTOR TRIFÁSICO, POTÊNCIA 4CV, TENSÃO ALIMENTAÇÃO 220/380V                                                     | 1          | 8                | 0          |      |
|                                                        |                                      |                                                                                                    |            |                  |            |      |
| 🕨 Meu Menu 🚳                                           |                                      |                                                                                                    |            |                  |            |      |
| 🕨 Fila de Trabalho 💲                                   | Exibindo: 1 até 4                    | de 4 📢 1 de 1 🗁                                                                                                    |            |                  |            |      |
| Q                                                      | ~~~~~~~~~~~~~~~~~~~~~~~~~~~~~~~~~    |                                                                                                    |            |                  |            |      |
|                                                        |                                      | C LUANA MARTINS   ÚLTIMO ACESSO: 05/06/2018 13.4                                                                                | 2   LOĜIN  | FALHO EM: 05/03/ | 2014 10:53 | 6    |
| 🎯 🚔 😂 본                                                |                                      |                                                                                                    |            |                  | 05/06/2    | 2018 |

A partir deste momento devem ser informados se os itens foram encontrados ou não, e qual seu estado de conservação. Para cada item com situação 💿 essa atualização deve ser efetuada, com base no levantamento físico realizado. Quando o trabalho estiver concluído, a situação será alterada para 💿.

> São dois os procedimentos que devem ser realizados (tanto faz a ordem, conforme melhor for para as comissões):

- Um deles compreende **adicionar** itens no ambiente selecionado, itens estes que não constam da relação atual de bens registrados no ambiente, setor e edificação selecionados. Recomenda-se executar essa etapa primeiro;
- O outro procedimento consiste em acessar item a item (os materiais estão agrupados por tipo de material), clicando no ícone em forma de lápis @ e atualizando seu status.

#### Vejamos como proceder em cada caso.

Primeiramente, para adicionar materiais, na tela inicial de consulta, clique no botão Adicionar Materiais

Arquivo Editar Exibir Histórico Fayoritos Ferramentas Ajuda 🥥 (1) Caixa de entrada Universidade Federal de Santa 🤇 🗙 🐫 Universidade Federal de Santa 🕻 🗙 (←) → C' @ 🚥 👽 🏠 🔍 Pesquisar 🛨 III\ 🛍 🜒 🗊 📑 i solar.homologacao.ufsc.br/solar/ 150% 🌣 Mais visitados 🔀 Primeiros passos 💪 Google 🏨 DGP 🙊 Solar 🏨 SETIC 🌸 UFSC 🔀 SIEF 🥥 WEBMAIL 🏨 ociosos 💦 Redmine UNIVERSIDADE FEDERAL DE SANTA CATARINA 🟫 Página Inicial 🕂 Ações 🙆 Sair '= **=**  Menu ? Cadastro Inventário Manual Módulo do Sistema: -Patrimônio - Bens Móveis Informações do Inventário Manual Bens Móveis Órgão\*: UFSC - Universidade Federal de Santa Catarina 💽 Movimentação Número: 2 / 2018 Documentos Q Setor\*: BIC/PROAD Biotério Central Inventário Q, Edificação\*: 14 BIC03 - Canil B Maternidade Agendamentos Q Ambiente\*: HLL - Hall de Apoio - Térreo (Térreo) Materiais não Encontrados Materiais Inconsistentes Buscar Itens Adicionar Materiais Inventário Inventário Manual ≈ Relatório sintético Materiais Relatório analítico Código Descrição Quantidade Situação Contabilidade 0  $\otimes$ Consultas e Relatórios 077.12.292343 CONDICIONADOR DE AR SPLIT INVERTER - HI-WALL C/ ROTAÇÃO VARIÁVEL - CAPACIDADE 22.000 A 24.000 BTU/H, CICLO REVERSO(QUENTE/FRIO), C/ 1 Tabelas  $\otimes$ 0 077.12.292341 CONDICIONADOR DE AR, TIPO SPLIT, 36.000 BTU'S, MODELO TETO/PISO, QUENTE/FRIO 1 Manutenção 2  $\otimes$ 0 077.39.292358 LAVADORA DE ALTA PRESSÃO Abrir chamado SIP 077.39.292351 MOTOBOMBA - TIPO MOTOR TRIFÁSICO, POTÊNCIA 4CV, TENSÃO ALIMENTAÇÃO 220/380V 1  $\otimes$ 0 Meu Menu Fila de Trabalho \$ Exibindo: 1 até 4 de 4 1 de 1 Q 🔍 LUANA MARTINS 📋 ÚLTIMO ACESSO: 05/06/2018 13:42 📋 LOGIN FALHO EM: 05/03/2014 10:

Ao clicar em

Adicionar Materiais

, abrirá a tela para adição de itens ao ambiente selecionado, conforme

#### imagem abaixo.

| Arquivo Editar Egibir Histórico Fagoritos E               | Erramentas - Apda<br>Universidade Federal de Santa 🗙 🖕 Universidade Federal de Santa 🗶 🕂              |                  |
|-----------------------------------------------------------|----------------------------------------------------------------------------------------------------|------------------|
| (←) → ଫ ŵ (0                                              | 0 solar/homologacao.ufs2sr/holar/ 139% ···· 🗸 Q. Pesquisar 生                                          | MA 🖄 🔿 🗊 🚽       |
| 🗘 Mais visitados 🖨 Primeiros passos 🔓 Go                  | i Google 🏦 DGP 🏨 Solar 🏦 SETIC 🏨 UFSC 🔀 SEF 🗬 WEBMAIL 🏦 ociosos 🏠 Redmine                             |                  |
| UNIVERSIDADE FEDERAL<br>DE SANTA CATARINA                 | AL Página Inicial 🛉 Ações                                                                             | s 🔹 🧿 Sair       |
| - Menu 'a                                                 | 🗐 🕨 Cadastro Inventário Manual                                                                        | ?                |
| Módulo do Sistema:<br>Patrimônio - Bens Móveis            | Informações do Inventário Manual                                                                      |                  |
| <ul> <li>Bens Móveis</li> <li>Movimentação</li> </ul>     | Órgão*: UFSC - Universidade Federal de Santa Catarina<br>Namero: 2 / 2018                             |                  |
| Documentos                                                | Edificação*: 14 BICO3 - Canil B Matemidade                                                            | Q                |
| Inventário                                                | Setor*: (BIC/PROAD Biotério Central                                                                   | =                |
| <ul> <li>Materiais não Encontrados</li> </ul>             | Ambiente*:  HLL - Hall de Apoio - Térreo (Térreo)                                                     | ٩                |
| <ul> <li>Materiais Inconsistentes</li> </ul>              | Material*:                                                                                            | 9                |
| <ul> <li>Inventário</li> <li>Inventário Manual</li> </ul> | Materiais                                                                                             | *                |
| <ul> <li>Relatório sintético</li> </ul>                   |                                                                                                    |                  |
| <ul> <li>Relatório analítico</li> </ul>                   | a Cid horas                                                                                           |                  |
| Contabilidade                                             |                                                                                                    |                  |
| Tabelas                                                   | Nº controle                                                                                           |                  |
| 🖸 Manutenção                                              | Nº de Tinta                                                                                           |                  |
| <ul> <li>Abrir chamado SIP</li> </ul>                     | N <sup>o</sup> série                                                                                  |                  |
|                                                           | Estado conservação Selecione •                                                                        |                  |
|                                                           | Adicionar                                                                                             |                  |
|                                                           | Localizado Plaqueta Cód, barras Nº controle Nº de Tinta Descrição Nº série Novo Estado de Conservação | Situação         |
| • Meu Menu 🚳                                              |                                                                                                    | <u>^</u>         |
| Fila de Trabalho                                          | s                                                                                                    |                  |
| Q                                                         | 19 2 <sup>11</sup>                                                                                    |                  |
|                                                           | LUANA MARTINS   ULTIMO ACESSO 650620181342   LOGIN FALHO EM                                           | 05/03/2014 10:53 |
| 🤓 📄 😂 🔮 4                                                 |                                                                                                    | * 🌉 🛍 05/06/2018 |
|                                                           |                                                                                                    |                  |

Selecione um dos tipos de numeração (código de barras, patrimônio/ plaqueta, número de controle ou número tinta), conforme cada caso, e informe o número correspondente e clique em "Adicionar". Não é necessário informar nenhum dado no campo "Material"; o sistema preencherá esse campo automaticamente.

Por definição, ao adicionar materiais, o sistema já preencherá o campo "Localizado" como "Sim". O estado de conservação também já deverá aparecer preenchido conforme o que já estiver cadastrado no sistema, podendo este campo ser alterado neste lançamento. Quando o lançamento estiver concluído, o campo "Situação" mostrará o ícone 🥥 .

| A A                                           |                                                                               |                                                          |
|-----------------------------------------------|-------------------------------------------------------------------------------|----------------------------------------------------------|
| )→ ୯ ଘ<br>                                    | U solarhomologaao.ufscbr/solar/ Q Pesquisar                                   | ⊻ ⊪\ ◙ ♥ ध                                               |
| Mais visitados e Primeiros passos             | i Google 🚆 Uilly 🚆 Solar 🚆 SEIIL 🚆 UFSC 😂 SIEF 🔮 WEBMAIL 🚆 ociosos Fì Kedmine |                                                          |
| UNIVERSIDADE FEDERAL<br>DE SANTA CATARINA     |                                                                               | 🛧 Página Inicial 🚦 🕂 Ações 👻 🧿 S                         |
| enu 👘 📰                                       | > Cadastro Inventário Manual                                                  | (1                                                       |
| Patrimônio - Bens Móveis                      | Operação realizada com sucesso.  Atualização realizada com sucesso            |                                                          |
| Movimentação                                  | Informações de Inventário Manual                                              |                                                          |
| Documentos                                    |                                                                               |                                                          |
| Inventário                                    | Órgão*: UFSC - Universidade Federal de Santa Catarina                         |                                                          |
| <ul> <li>Agendamentos</li> </ul>              | Número: 2 / 2018                                                              |                                                          |
| <ul> <li>Materiais não Encontrados</li> </ul> | Edificação*: 14 BICO3 - Canil B Maternidade                                   | C                                                        |
| Materiais Inconsistentes                      | Setor*: BIC/PROAD  Biotério Central                                           | c                                                        |
| <ul> <li>Inventario Manual</li> </ul>         | Ambiente*: HLL - Hail de Apolo - Terreo (Terreo)                              |                                                          |
| <ul> <li>Relatório sintético</li> </ul>       | Material*: 077.35.292342 COMPUTADOR DESKTOP (SFF) DE USO GERAL                | C                                                        |
| <ul> <li>Relatório analítico</li> </ul>       | Materiais                                                                     |                                                          |
| Contabilidade                                 |                                                                               |                                                          |
| Consultas e Relatórios                        |                                                                               |                                                          |
| Tabelas                                       | Cód. barras 314620                                                            |                                                          |
| Manutenção                                    | Plaqueta                                                                      |                                                          |
| Abrir chamado SIP                             | Nº controle                                                                   |                                                          |
|                                               | Nº de Tinta                                                                   |                                                          |
|                                               | Nº série                                                                      |                                                          |
|                                               | Estado conservação Selecione 👻                                                |                                                          |
|                                               | Adicionar                                                                     |                                                          |
|                                               | Localizado Plaqueta Cód. barras Nº controle Nº de Tinta Descrição Nº série    | Novo Estado de Conservação Situação                      |
| eu Menu 🛛 🚳                                   | Sim • P 504708 314620 COMPUTADOR DESKTOP (SFF) DE U: BRG350FB2C               | EM USO 🔹 📀 😣                                             |
| a de Trabalho 💲                               |                                                                               |                                                          |
|                                               |                                                                               |                                                          |
| Q,                                            | Luana Martins   Último ad                                                     | DESSO: 05/06/2018 13:42   LOGIN FALHO EM: 05/03/2014 10: |
|                                               |                                                                               | 14                                                       |

- MUITA ATENÇÃO AO ADICIONAR MATERIAIS, visto que, nos inventários anteriores muitos erros foram cometidos no momento da digitação dos números.

Para se evitar erros desse tipo é fundamental que no momento da coleta (levantamento físico dos bens) seja especificado o tipo de tombamento correto (código de barras, plaqueta ou número de tinta) e a descrição do item, para que seja possível verificar, no momento do lançamento dos dados no sistema, se o item corresponde ao que foi coletado.

Esse tipo de erro costuma provocar transtornos a todos os envolvidos, por isso é necessário especial atenção.

Lembramos que as informações prestadas serão de inteira responsabilidade da Comissão.

Caso ocorrer erro na digitação e for necessária a exclusão do item adicionado - nessa mesma tela clique no ícone em x e confirme a operação, clique no botão "voltar" e, na tela que surgir, clique novamente em "adicionar materiais" para informar a numeração correta.

| 1.0.1                | (i) solar homologação ufec br/color/                 |                                  |                                                     | 120% ···· 🖾 🛠 Q Pesquiser                                                                                                    | ۱ J                         |           |
|----------------------|------------------------------------------------------|----------------------------------|-----------------------------------------------------|----------------------------------------------------------------------------------------------------|-----------------------------|-----------|
| - Drimairor parror   |                                                      |                                  | O Padmina                                           |                                                                                                    | ± 1                         |           |
| . Or mines of passes |                                                      | orse gradi gradinati geodosos    |                                                     |                                                                                                    |                             |           |
|                      |                                                      |                                  |                                                     |                                                                                                    | 🔶 Página Inicial 🛛 🕂 A      | ções 🔹 🄇  |
| 'E <b>E</b>          | Matorial8, 077 35 20234                              |                                  | ICO CERNI                                           |                                                                                                    |                             |           |
| stema:               | Proteinal*, 077.55.29254                             | 12 COMPUTADOR DESKTOP (SFF) DE C | SO GERAL                                            |                                                                                                    |                             |           |
| ens Móveis 💌         | Materiais                                            |                                  |                                                     |                                                                                                    |                             |           |
|                      |                                                      |                                  |                                                     |                                                                                                    |                             |           |
| is<br>cão            | Od. barras                                           | 314620                           |                                                     |                                                                                                    |                             |           |
| içao<br>Is           | Ø Plaqueta                                           |                                  |                                                     |                                                                                                    | <b>\</b>                    |           |
|                      | Nº controle                                          |                                  |                                                     |                                                                                                    |                             |           |
| ientos               | Nº de Tinta                                          |                                  |                                                     |                                                                                                    |                             |           |
| Inconsistentes       | Nº série                                             |                                  | Deseja excluir coleta de inventário deste material? |                                                                                                    |                             |           |
|                      | Estado conservação Selecione -                       | - •                              |                                                     |                                                                                                    |                             |           |
| Manual               |                                                      | Adicion                          | Cancelar                                            | and the second second sec |                             |           |
| sintético            | Landa Dianata                                        | Cid haven NO assturle            | On Cancelar                                         | No -Sel-                                                                                                    | November de de Conservation | Clauselle |
| anandou              | Cim Plaqueta                                         | 214600                           | Nº de finta Descrição                               |                                                                                                    | EMUSO                       | Situação  |
| Relatórios           | 3iii + P 304708                                      | 514020                           | COMPOTADOR DESKTOP (SFP) DE OSC                     | GERAL - COMPOTADOR, MARCA HP, NO BROSSOPB2C                                                                                                    | EM 030                      |           |
|                      |                                                      |                                  |                                                     |                                                                                                    |                             |           |
|                      |                                                      |                                  |                                                     |                                                                                                    |                             |           |
| 0                    |                                                      |                                  |                                                     |                                                                                                    |                             |           |
| o<br>do SIP          |                                                      |                                  |                                                     |                                                                                                    |                             |           |
| o<br>do SIP          |                                                      |                                  |                                                     |                                                                                                    |                             |           |
| o<br>do SIP          |                                                      |                                  |                                                     |                                                                                                    |                             |           |
| o<br>do SIP          |                                                      |                                  |                                                     |                                                                                                    |                             |           |
| io<br>do SIP         |                                                      |                                  |                                                     |                                                                                                    |                             |           |
| o<br>do SIP          |                                                      |                                  |                                                     |                                                                                                    |                             |           |
| o<br>do SIP          |                                                      |                                  |                                                     |                                                                                                    |                             |           |
| o<br>do SIP          |                                                      |                                  |                                                     |                                                                                                    |                             |           |
| o<br>do SIP          |                                                      |                                  |                                                     |                                                                                                    |                             |           |
| o<br>de SIP          |                                                      |                                  |                                                     |                                                                                                    |                             |           |
| o<br>do SIP          | Exibindo: 1 até 1 de 1                               |                                  |                                                     | de 1 խ Dia                                                                                                    |                             |           |
| o<br>do SIP          | Exibindo: 1 até 1 de 1<br>© Material já coletado 💿 M | taterial não coletado P - Mater  | 1 ial próprio T - Material de terceiro              | de 1 խ 🕪                                                                                                    |                             |           |
| o<br>do SIP          | Exibindo: 1 até 1 de 1<br>Material já coletado 🌕 M   | taterial não coletado P - Mater  | ial próprio T - Material de terceiro                | de 1 🍺 🎼                                                                                                    |                             |           |
| o<br>do SIP          | Exibindo: 1 até 1 de 1<br>Material já coletado M     | 4aterial não coletado P - Mater  | ial próprio T - Material de terceiro                | de 1 👂 🕪                                                                                                    |                             |           |

Uma situação que poderá ocorrer é a seguinte: ao tentar lançar (adicionar) determinado item o sistema apresentar a seguinte mensagem:

Este material já foi inventariado na edificação: "...", no setor: "...", no ambiente: "....".

| <u>Arquivo</u> <u>Editar</u> Exibir <u>H</u> istórico          | ayoritos Eerramentas Ajuda                                                                                       | NAME AND POST OFFICE ADDRESS OF TAXABLE PARTY.        |                                   |
|----------------------------------------------------------------|----------------------------------------------------------------------------------------------------|-------------------------------------------------------|-----------------------------------|
| (85) Re: [Ticket#2018060610000]                                | 🕻 😋 Universidade Federal de Santa 🔿 🔆 Assistente de novo chamado - 🗙 🕂                                           |                                                       |                                   |
| (←) → 健 🏠                                                      | (i) solar.homologacao. <b>ufsc.br</b> /solar/                                                                    | 😎 🍋 🏠 🔍 Pesquisar                                     | 👱 III\ 🖻 🔮 🗉 🖃                    |
| 🌣 Mais visitados 	 🕀 Primeiros pa                              | sos 💪 Google 🚊 DGP 🏨 Solar 🏨 SETIC 🏨 UFSC 🌐 SIEF 🥥 WEBMAIL 🏨 ociosos 🇥 Redmine                                   |                                                       |                                   |
| UNIVERSIDADE FEDERAL<br>DE SANTA CATARINA                      |                                                                                                    |                                                       | 🏫 Página Inicial 🔹 Ações 👻 🧿 Sair |
| • Menu 👘 🔳                                                     | Cadastro Inventário Manual                                                                                       |                                                       | ?                                 |
| Módulo do Sistema:                                             |                                                                                                    |                                                       |                                   |
| Patrimonio - Bens Moveis                                       | Atenção                                                                                                    |                                                       |                                   |
|                                                                | • Este material já foi inventariado na edificação: 14 - BICO3 - Canil B Maternidade , no setor: BIC/PROAD, no ar | mbiente: 5057 - HLL - Hall de Apoio - Térreo (Térreo) |                                   |
| Bens Móveis                                                    |                                                                                                    |                                                       |                                   |
| Movimentação<br>y Transferência                                | Informações do Inventário Manual                                                                                 |                                                       |                                   |
| - Baixa                                                        |                                                                                                    |                                                       |                                   |
| <ul> <li>Reincorporação</li> </ul>                             | Orgão": UFSC - Universidade Federal de Santa Catarina                                                            |                                                       |                                   |
| > Cessão de Uso                                                |                                                                                                    |                                                       |                                   |
| <ul> <li>Término Cessão de Uso</li> <li>Emeráctimo</li> </ul>  | Editicação*1 14 BLCUS - Canil & Maternidade                                                                      |                                                       | Q                                 |
| <ul> <li>Devolução Empréstimo</li> </ul>                       | Setor: BLC/PROAD Bioteno Central                                                                                 |                                                       | Q                                 |
| Substituição de Plaquetas                                      | Misterie I CAO-BOX1 - BOX1 - Fered (Terred)                                                                      |                                                       | <u>v</u>                          |
| » Mudança de Setor                                             | Material":                                                                                                    |                                                       |                                   |
| Documentos                                                     | Materiais                                                                                                    |                                                       | *                                 |
| <ul> <li>Termos</li> <li>Documentos Dioitais</li> </ul>        |                                                                                                    |                                                       |                                   |
| > Documentos Vencidos                                          |                                                                                                    |                                                       | =                                 |
| Inventário                                                     | Cód. barras     314620                                                                                           |                                                       |                                   |
| <ul> <li>Agendamentos</li> </ul>                               | Plaqueta                                                                                                    |                                                       |                                   |
| Materiais hao Encontrados                                      | Nº controle                                                                                                    |                                                       |                                   |
| <ul> <li>Inventário</li> </ul>                                 | 🔿 Nº de Tinta                                                                                                    |                                                       |                                   |
| <ul> <li>Inventário Manual</li> </ul>                          | Nº série                                                                                                    |                                                       |                                   |
| <ul> <li>Relatório sintético</li> </ul>                        | Estado conservação Selecione 👻                                                                                   |                                                       |                                   |
| <ul> <li>Relatório analítico</li> <li>Contebilidado</li> </ul> | Adicionar                                                                                                    |                                                       |                                   |
| Contabilidade                                                  |                                                                                                    |                                                       |                                   |

Neste caso o sistema indicará aonde o item foi lançado (possivelmente por equívoco) e, então, deve-se entrar em contato com a respectiva comissão para solicitar a correção. Para isso, será disponibilizado na página do Inventário UFSC 2018 uma relação com todas as comissões e seus respectivos setores, bastando entrar em contato diretamente com os membros por e-mail ou telefone (consultando ao catálogo telefônico da UFSC). Para cada lançamento realizado, corretamente ou com exclusão de item adicionado incorretamente, é necessário clicar no botão voltar para que um novo material possa ser lançado.

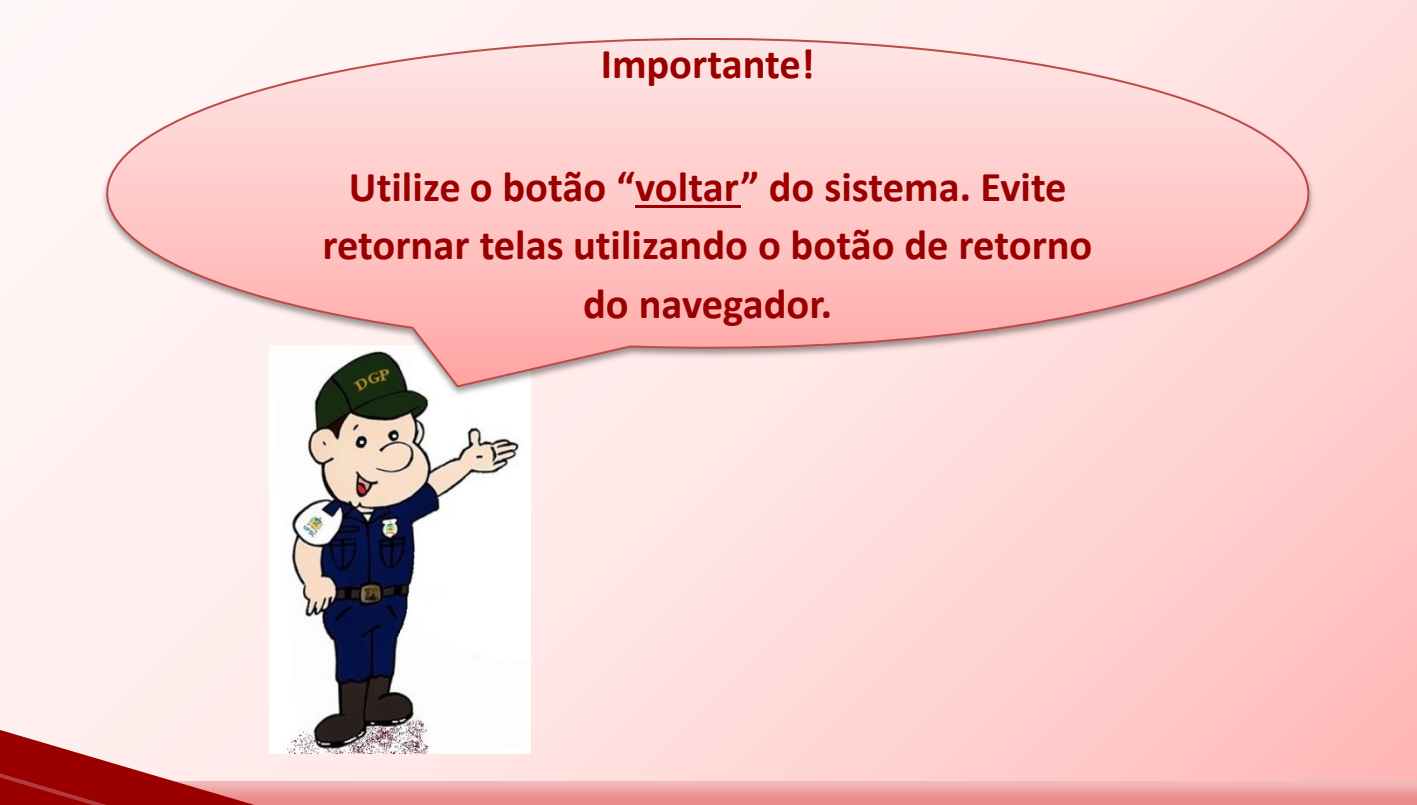

Para os bens listados, havendo itens assinalados com o status 💿 , é necessário acessar cada um deles, através do ícone sob forma de lápis 🖉 e informar a situação de cada bem.

| laixa de entrada 🛛 🗙                                           |                                                                      |                                                                                                    |                                             |                                  |              |        |
|----------------------------------------------------------------|----------------------------------------------------------------------|----------------------------------------------------------------------------------------------------|---------------------------------------------|----------------------------------|--------------|--------|
|                                                                | Universidade Federal                                                 | e Santa 🔿 🥰 Universidade Federal de Santa 🗘 🕂                                                              |                                             |                                  |              |        |
| → C' û                                                         | i solar.homolog                                                      | acao.ufsc.br/solar/                                                                                        | 120% ··· 🛛 🏠 🔍 Pesquisar                    | $\overline{\mathbf{h}}$          | II\ 💼        | 9 🗉    |
| Aais visitados 🛛 Primeiros passo:                              | ; Ġ Google 🏨 DGP 🧃                                                   | a Solar 🏨 SETIC 🏨 UFSC 🜐 SIEF 🗳 WEBIMAIL 🏨 ociosos 🇥 Redmine                                               |                                             |                                  |              |        |
| UNIVERSIDADE FEDERAL<br>DE SANTA CATARINA                      |                                                                      |                                                                                                    |                                             | 🛧 Página Inicial 🕂               | Ações 👻      | 🙆 Sa   |
| nu '≔ा⊒<br>dulo do Sistema:                                    | > Cadastro                                                           | Inventário Manual                                                                                          |                                             |                                  |              | ?      |
| irimônio - Bens Móveis 💌                                       | Informações                                                          | do Inventário Manual                                                                                       |                                             |                                  |              |        |
| ens Móveis                                                     | ó                                                                    | gão*: UFSC - Universidade Federal de Santa Catarina                                                        |                                             |                                  |              |        |
| iovimentação                                                   | N                                                                    | mero: 2 / 2018                                                                                             |                                             |                                  |              |        |
| iventário                                                      | Edific                                                               | Stor*: BLC/PROAD Bioterio Central                                                                          |                                             |                                  |              |        |
| Agendamentos                                                   | Ambi                                                                 | ente*: HLL - Hall de Apoio - Térreo (Térreo)                                                               |                                             |                                  |              | Q      |
| Materiais não Encontrados                                      |                                                                      |                                                                                                    |                                             |                                  |              |        |
| Inventário                                                     |                                                                      | Buscar Itens Adicionar Materiais                                                                           |                                             |                                  |              |        |
| Inventário Manual                                              |                                                                      |                                                                                                    |                                             |                                  | 100          |        |
| Relatório sintético                                            | Materiais                                                            |                                                                                                    |                                             |                                  |              |        |
| <ul> <li>Relatorio analitico</li> <li>Contabilidade</li> </ul> | Código                                                               | Descrição                                                                                                  |                                             | Quantidade                       | Situa        | 2      |
| onsultas e Relatórios                                          | 077.12.292343                                                        | CONDICIONADOR DE AR SPLIT INVERTER - HI-WALL C/ ROTAÇÃO VARIÁVEL - CAPACIDADE 22.000 A 24.000 BTU/H, CICLO | REVERSO(QUENTE/FRIO), C/ INSTALAÇÃO INCLUSA | 1                                | 0            | 0      |
| abelas                                                         | 077.12.292341                                                        | CONDICIONADOR DE AR, TIPO SPLIT, 36.000 BTU'S, MODELO TETO/PISO, QUENTE/FRIO                               |                                             | 1                                | 8            | 0      |
| anutenção                                                      | 077.39.292358                                                        | LAVADORA DE ALTA PRESSÃO                                                                                   |                                             | 2                                | 8            | 0      |
| on chamado on                                                  | 077.39.292351                                                        | MOTOBOMBA - TIPO MOTOR TRIFÁSICO, POTÊNCIA 4CV,TENSÃO ALIMENTAÇÃO 220/380V                                 |                                             | 1                                | 8            | 0      |
|                                                                |                                                                      |                                                                                                    |                                             |                                  |              |        |
|                                                                | Exibindo: 1 até 4<br>Situação                                        | ie 4                                                                                                    |                                             |                                  |              |        |
|                                                                | Exibindo: 1 até 4<br>Situação<br>O Material já                       | le 4                                                                                                    |                                             |                                  |              | Voltar |
|                                                                | Exibindo: 1 até 4<br>Situação<br>Material já i<br>Encerrar Inventá   | le 4                                                                                                    |                                             |                                  |              | Voltar |
| Menu 🔦                                                         | Exibindo: 1 até 4<br>Situação<br>Material já o<br>Encerrar inventá   | le 4                                                                                                    |                                             |                                  |              | Voltar |
| t Menu 🚳<br>de Trabalho                                        | Exibindo: 1 até 4<br>Situação<br>@ Material já s<br>Encerrar inventá | ie 4                                                                                                    |                                             |                                  |              | Voltar |
| ı Menu 🐁<br>de Trabalho 📚                                      | Exibindo: 1 até 4<br>Situação<br>© Material já<br>Encerrar inventa   | le 4 d 1 de 1<br>oletado S Material não coletado                                                           | C, LUANA MARTINS   ÚLTIMO ACESSO            | 5: 05/06/2018 13:42   LOGIN FALH | P EM: 05/03/ | Voltar |

Assim sendo, na tela que surgir, deve-se confirmar se o bem foi ou não localizado no ambiente selecionado, informando "sim" ou "não", e qual o seu atual estado de conservação. Ainda, quando não houver cadastro de número de série, é possível informá-lo nesse momento, caso tiver em mãos a numeração serial. Veja a tela abaixo.

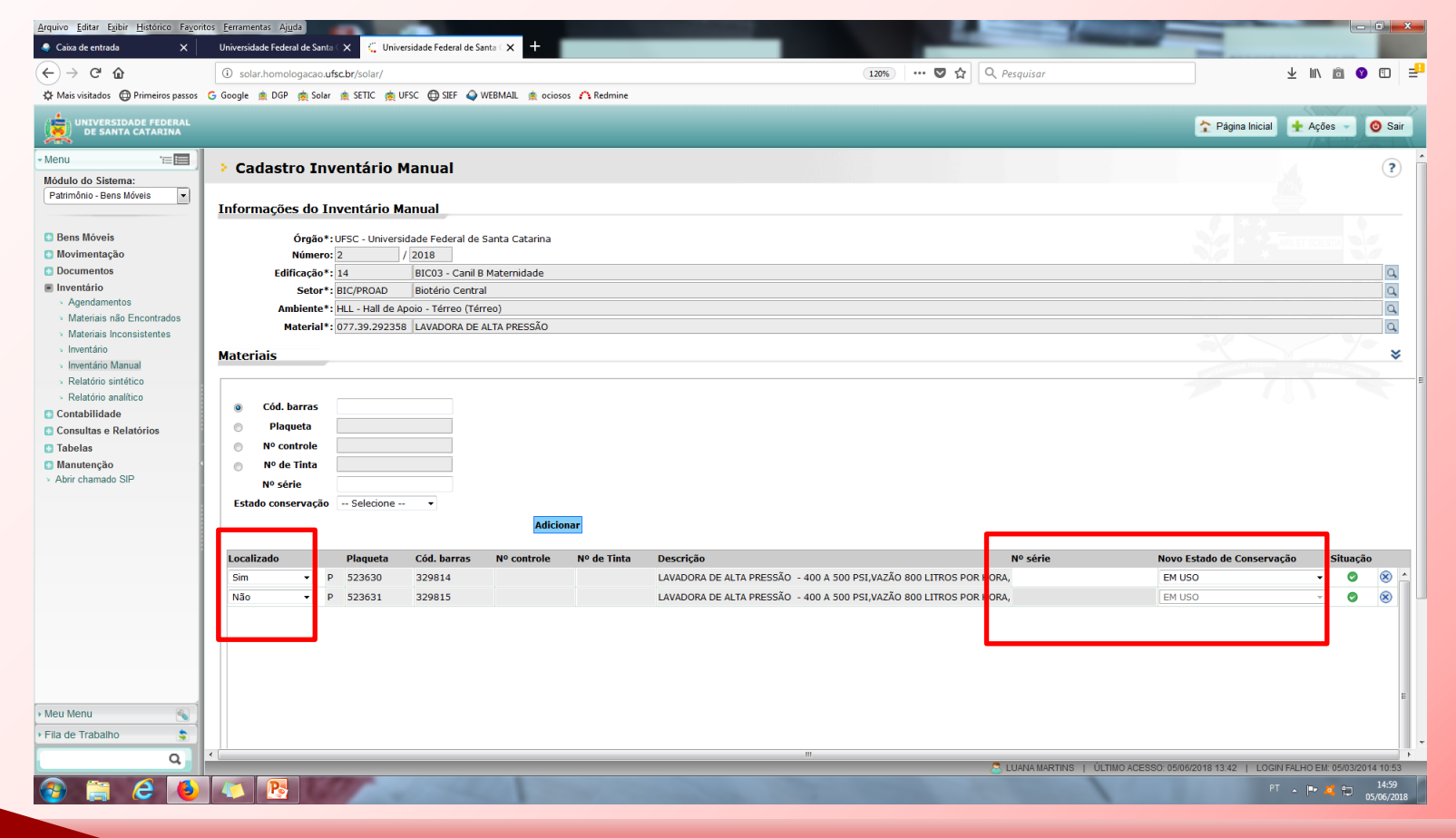

Sempre que os dados forem atualizados no sistema, o item aparecerá com a situação 💿 . Para retornar à tela de pesquisa, clique no botão 🔽 , no canto inferior direito da tela.

| Arquivo Editar Exibir Histórico Fayorit                                                                                                    | os <u>Eerramentas</u> Ajuda<br>Universidade Federal de Santa ( X )                                                                                                    |                                                                                                    |                                                                                            |
|----------------------------------------------------------------------------------------------------|----------------------------------------------------------------------------------------------------|----------------------------------------------------------------------------------------------------|--------------------------------------------------------------------------------------------|
| (<) → @ ŵ                                                                                                    | solar.homologacao.ufsc.br/solar/                                                                                                    | (120%) 🛛 🏠 🔍 Pesquisar                                                                                                    | ¥ II\ 🖻 🔮 🗉 🖃                                                                              |
| Aais visitados Primeiros passos                                                                                                    | G Google 🏨 DGP 🌸 Solar 🏨 SETIC 🌸 UFSC 🖨 SIEF 🥥 WEBMAIL 🏨 ociosos 🇥 Redmine                                                                                                    |                                                                                                    |                                                                                            |
| UNIVERSIDADE FEDERAL<br>DE SANTA CATARINA                                                                                                    |                                                                                                    |                                                                                                    | 🏠 Página Inicial 🕂 Ações 👻 🧿 Sair                                                          |
| - Menu 👘 🔳                                                                                                    | Material*: 077.39.292358 LAVADORA DE ALTA PRESSÃO                                                                                                    |                                                                                                    | Q ^                                                                                        |
| Módulo do Sistema:<br>Patrimônio - Bens Móveis                                                                                                    | Materiais                                                                                                    |                                                                                                    |                                                                                            |
| Bens Móveis Movimentação Documentos Agendamentos Agendamentos Materiais Inconsistentes Inventário Inventário Materiais Inconsistentes Inventário Inventário Manual                        | Cód. barras Plaqueta Nº controle Nº de Tinta Nº série Estado conservação Selecione · · Adicionar                                                                                                    |                                                                                                    |                                                                                            |
| <ul> <li>Relatório sintético</li> <li>Relatório analítico</li> <li>Contabilidade</li> <li>Consultas Relatórios</li> <li>Tabelas</li> <li>Manutenção</li> <li>Abrir chamado SIP</li> </ul> | Localizado         Plaqueta         Cód. barras         Nº controle         Nº de Tínta           Sim         •         P         523630         329814         Image: Sime state stat | Descrição Nº série<br>LAVADORA DE ALTA PRESSÃO - 400 A 500 PSI,VAZÃO 800 LITROS POR HORA,  <br>LAVADORA DE ALTA PRESSÃO - 400 A 500 PSI,VAZÃO 800 LITROS POR HORA, | Novo Estado de Conservação Situação<br>EM USO • • • • • • • • • • • • • • • • • • •        |
| Meu Menu                                                                                                    | Material já coletado S Material não coletado P - Material próprio                                                                                                    | T - Material de terceiro                                                                                                    |                                                                                            |
| Fila de Trabalho                                                                                                    |                                                                                                    |                                                                                                    | Voltar                                                                                     |
|                                                                                                    | •                                                                                                    | m                                                                                                    | •                                                                                          |
| 📀 🛱 🔁 🚺                                                                                                    |                                                                                                    | 🖉 LUANA MARTINS   ULTIMO ACE                                                                                                    | SSC 05/06/2018 13:42   LOGIN FALHO EM: 05/03/2014 10:53<br>PT ~ ア・ローロー 15:02<br>D5/06/2018 |

À medida que os bens forem atualizados, por grupo de materiais, o status será alterado para concluído, indicado pelo símbolo 📀 .

Para avançar no sistema para o **próximo ambiente**, basta clicar no ícone ao lado direito do campo "Ambiente", na forma de lupa 🔍, selecionar o **ambiente** que deva ser atualizado, clicar em "Selecionar" e em seguida Buscar Itens . Caso tiver bens já registrados nesse local, o sistema listará os itens.

| tódulo do Sistema:                                     |                                                                                                    |                                             |                                                                                                    |                   |                                     |                    |        |       |           |       |
|--------------------------------------------------------|----------------------------------------------------------------------------------------------------|---------------------------------------------|----------------------------------------------------------------------------------------------------|-------------------|-------------------------------------|--------------------|--------|-------|-----------|-------|
| tódulo do Sistema:                                     | Cadastro Inventário Manual                                                                                       |                                             |                                                                                                    |                   |                                     |                    |        |       |           |       |
| Retrimining Reas Millionia                             |                                                                                                    |                                             |                                                                                                    |                   |                                     |                    |        |       |           |       |
| Patrimonio - bens wovers                               | Informações                                                                                                    | do Inventário Manual                        |                                                                                                    |                   |                                     |                    |        |       |           |       |
|                                                        | Intornações                                                                                                    | s do mitentario Mandai                      |                                                                                                    |                   |                                     |                    |        |       |           |       |
| Bens Móveis                                            |                                                                                                    | Órgão*: UFSC - Universidade Federal de Sant | a Catarina                                                                                                    |                   |                                     |                    |        |       |           |       |
| Movimentação                                           | N                                                                                                    | lúmero: 22 / 2016                           |                                                                                                    |                   |                                     |                    |        |       |           |       |
| Documentos                                             | Edificação*i [233 DGP - DEPARTAMENTO DE GESTÃO PATRIMONIAL Setor*i [DGP/PROAD Departamento de Gestão Patrimonia] |                                             |                                                                                                    |                   |                                     |                    |        |       |           |       |
| Inventário                                             |                                                                                                    |                                             |                                                                                                    |                   |                                     |                    |        |       |           |       |
| <ul> <li>Agendamentos</li> </ul>                       | Amb                                                                                                    | biente*:                                    |                                                                                                    |                   |                                     |                    |        |       |           |       |
| Materials nao Encontrados     Materials Inconsistentes |                                                                                                    |                                             |                                                                                                    |                   |                                     |                    |        |       |           |       |
| <ul> <li>Inventário</li> </ul>                         |                                                                                                    | Buscar Itens Adiciona                       | r Matnainin                                                                                                    | mainta            |                                     | _                  |        |       |           |       |
| <ul> <li>Inventário Manusl</li> </ul>                  |                                                                                                    |                                             | Consulta de Ambientes X                                                                                                    |                   |                                     |                    |        |       |           |       |
| <ul> <li>Relatório analítico</li> </ul>                | Materiais                                                                                                    |                                             | Codigo                                                                                                    | Ambiente          |                                     |                    |        |       |           |       |
| Contabilidade                                          |                                                                                                    |                                             | and the second second s |                   |                                     |                    |        |       |           |       |
| Consultas e Relatórios                                 | Código                                                                                                    | Descrição                                   |                                                                                                    |                   |                                     | Procurar           | Limper | Quant | idade Sit | uação |
| Tabelas                                                | 052.33.010248                                                                                                    | TELA P/PROJECAO                             | 07492                                                                                                    | DGP - 01 - Recept | ão (Térreo)                         |                    | ~      | 1     | 0         | 0     |
| Manutenção                                             | 052.35.000047                                                                                                    | MONITOR PARA MICROCOMPUTADOR                | 07493                                                                                                    | DGP + 02 + Recolh | mento e Baixa de Bens (Térreo)      |                    |        | 2     | 0         | 0     |
|                                                        | 052.42.000128                                                                                                    | ARQUIVO DE MADEIRA                          | 07496                                                                                                    | DGP - 05 - Åres d | e Circulação (Térres)               |                    | 10     | 1     | 0         | Ø     |
|                                                        | 052.42.000500                                                                                                    | CADEIRA ESTOPADA FIXA                       | 07497                                                                                                    | DGP - 06 - Cope ( | Térreo)                             |                    |        | 7     | 0         | e     |
|                                                        | 052.42.001213                                                                                                    | QUADRO                                      | 07498                                                                                                    | DGP - 07 - Cozinh | a (Terreo)                          |                    |        | 1     | 0         | Ø     |
|                                                        | 052.42.001523                                                                                                    | SUPORTE P/UCP                               | O 7499                                                                                                    | DGP - 08 - Benhei | ra Feminino (Térreo)                |                    |        | 2     | 0         | 2     |
|                                                        | 052.42.001701                                                                                                    | apolo para os pes                           | 07500                                                                                                    | DGP - 09 - Banhei | ro Maaculino (Térreo)               |                    |        | 1     | 0         | 6     |
|                                                        | 052.42.000292                                                                                                    | ARMARIO ESTANTE                             | 07501                                                                                                    | DGP - 10 - Centra | de Monitoramento Eletrônico (Térrec | o)                 | ~      | 1     | 0         | 6     |
|                                                        | 077.42.292225                                                                                                    | MESA REUNIÃO OVAL III                       | Exibindo: 11 af                                                                                                    | té 20 de 75       | 44 4 2 de 8 b bb                    |                    | 1      | 1     | 0         | 0     |
|                                                        | 077.42.292144                                                                                                    | ARMÁRIO BAIXO I                             |                                                                                                    |                   |                                     | and a start of the | Kaba   | 1     | 0         | 0     |
|                                                        | Exibindo: 1 até :                                                                                                | 18 de 18                                    |                                                                                                    |                   |                                     | Selecionar         | Fechar |       |           |       |

Uma vez concluídos todos os ambientes, verifique a necessidade de **atualizar ambientes vinculados a outros setores e/ou edificações** que façam parte de sua área de atuação. Verifique também se existem mais páginas/ telas que precisam ser consultadas, conforme imagem abaixo.

| <b>a b</b>                                 | <u>_</u>           |                                                         |                   |                                      | -                |                           |                                 | ha at-      | -          |
|--------------------------------------------|--------------------|---------------------------------------------------------|-------------------|--------------------------------------|------------------|---------------------------|---------------------------------|-------------|------------|
| / 7 G W U solar.homologacao.utsc.br/solar/ |                    |                                                         | 120% ***          | ♥☆ Q Pesqu                           | isar             | ⊻                         |                                 | Y           |            |
| isitados 🕀 Primeiros passos G              | Google 🏨 DGP 🧃     | 🛓 Solar 🏨 SETIC 🙊 UFSC 🚭 SIEF 🥥 WEBMAIL 🏨 ociosos 🏠     | Redmine           |                                      |                  |                           |                                 |             |            |
| NIVERSIDADE FEDERAL<br>DE SANTA CATARINA   |                    |                                                         |                   |                                      |                  |                           | 🛧 Página Inicial 🛨              | Ações 👻     | C          |
| te 🗐                                       | Cadastro           | Inventário Manual                                       |                   |                                      |                  |                           |                                 |             |            |
| nio - Bens Móveis 🔹                        | Informações        | do Inventário Manual                                    |                   |                                      |                  |                           |                                 |             |            |
| Móveis                                     | Ó                  | raão*: UFSC - Universidade Federal de Santa Catarina    |                   |                                      |                  |                           |                                 |             |            |
| nentação                                   | Nú                 | imero: 2 / 2018                                         |                   |                                      |                  |                           |                                 |             |            |
| mentos                                     | s                  | etor*: BIC/PROAD Biotério Central                       |                   |                                      |                  |                           |                                 |             |            |
| tário                                      | Edifica            | ação*: 14 BIC03 - Canil B Maternidade                   |                   |                                      |                  |                           |                                 |             |            |
| endamentos                                 | Ambi               | ente*: HLL - Hall de Apoio - Térreo (Térreo)            |                   |                                      |                  |                           |                                 |             |            |
| teriais hao Encontrados                    |                    |                                                         | Consulta de       | Amhientes                            | X                |                           |                                 |             |            |
| entário                                    |                    | Buscar Itens Adicionar Materiais                        | Código            | Ambiente                             | ~                |                           |                                 |             |            |
| entário Manual                             |                    |                                                         |                   |                                      |                  |                           |                                 |             |            |
| atório sintético                           | Materiais          |                                                         |                   |                                      | Procurar Limpar  |                           |                                 |             |            |
| atório analítico                           | Cádlar             | Deserie                                                 | 4455              | CAO-BOX1 - Box 1 - Térreo (Térreo)   |                  |                           | Quantida da                     | Chungi      | <b>.</b> . |
| ultas o Polatórios                         | 077 12 202242      | CONDICIONADOR DE AR SDUIT INVERTER, HI WALL C/ ROTAC    | 4456              | CAO-BOX2 - Box 2 - Térreo (Térreo)   |                  |                           | Quantidade                      | Situaça     | au<br>(    |
| as                                         | 077.12.292343      | CONDICIONADOR DE AR SPLIT INVERTER - HI-WALL C/ ROTAÇ   | 4457              | CAO-BOX3 - Box 3 - Térreo (Térreo)   |                  | AÇAO INCLOSA              |                                 |             |            |
| tencão                                     | 077.12.292341      | CONDICIONADOR DE AR, TIPO SPEIT, 30.000 BTO S, MODELO I | 4458              | CAO-BOX4 - Box 4 - Térreo (Térreo)   | =                |                           | -                               |             |            |
| hamado SIP                                 | 077.39.292358      | LAVADORA DE ALTA PRESSAO                                | 4459              | CAO-BOX5 - Box 5 - Térreo (Térreo)   |                  |                           | 2                               | 0           |            |
|                                            | 077.39.292351      | MOTOBOMBA - TIPO MOTOR TRIFASICO, POTENCIA 4CV, TENSA   | 4460              | CAO-BOX1A - Box 1A - Térreo (Térreo) |                  |                           | 1                               | 8           | l          |
|                                            |                    |                                                         | 4461              | CAO-BOX2A - Box 2A - Térreo (Térreo) |                  |                           |                                 |             |            |
|                                            |                    |                                                         | @ 4462            | CAO-BOX30 - Box 30 - Térreo (Térreo) |                  |                           |                                 |             |            |
|                                            |                    |                                                         | Exibindo: 1 até 1 | 0 de 11 1 de 2                       |                  |                           |                                 |             |            |
|                                            |                    |                                                         |                   |                                      | Seleciona Fechar |                           |                                 |             |            |
|                                            | Exibindo: 1 até 4  | de 4                                                    |                   | 🐗 ┥ 1 de 1 🕨 🕪                       |                  |                           |                                 |             |            |
|                                            | Situação           |                                                         |                   |                                      |                  |                           |                                 |             |            |
|                                            | 💿 Material já c    | coletado 🛛 😣 Material não coletado                      |                   |                                      |                  |                           |                                 |             |            |
|                                            | Francisco incontró | 4                                                       |                   |                                      |                  |                           |                                 |             |            |
|                                            | Encertar inventa   | no                                                      |                   |                                      |                  |                           |                                 |             |            |
| nu a í                                     |                    |                                                         |                   |                                      |                  |                           |                                 |             |            |
| Trahalha                                   |                    |                                                         |                   |                                      |                  |                           |                                 |             |            |
|                                            |                    |                                                         |                   |                                      |                  |                           |                                 |             |            |
| ~                                          |                    |                                                         |                   |                                      | 🙎 LUAN           | A MARTINS   ÚLTIMO ACESSO | : 05/06/2018 13:42   LOGIN FALH | D EM: 05/03 | 3/2014     |
|                                            |                    |                                                         |                   |                                      |                  |                           |                                 |             |            |

*Quando todos os bens lançados em todos os ambientes da respectiva unidade inventariante estiverem com o ícone verde o inventário estará concluído, devendo-se encaminhar a documentação conforme prazo do cronograma.* 

#### **Importante!**

No sistema SIP, somente serão lançados os bens que possuem identificação numérica. Bens sem identificação deverão ser informados na "Planilha de Bens Sem Identificação". O período para coleta e lançamento no sistema será de 17/09/2018 a 04/11/2018.

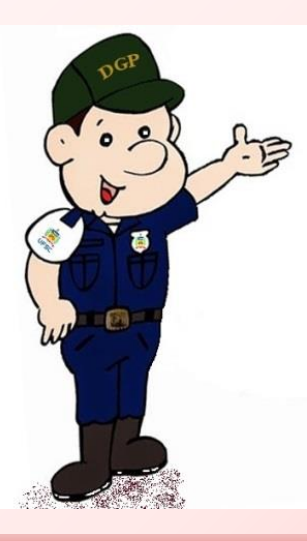

Durante o inventário, será possível emitir um **relatório analítico** para acompanhamento dos trabalhos. Para tanto, acesse o módulo do sistema Patrimônio – Bens Móveis >> Inventário >> Relatório analítico. Veja na tela abaixo.

|                                                                                                    |                                                                         | 🎓 Página Inicia 🔹 Agõas 🚽 🥥 Sair |
|----------------------------------------------------------------------------------------------------|-------------------------------------------------------------------------|----------------------------------|
| - Menu 👘 📰                                                                                                    | Relatório analítico de bens                                             | <ul> <li>()</li> </ul>           |
| Patrimônio - Bens Móveis 💟                                                                                                    | Parâmetros da Consulta                                                  |                                  |
| Eens Móveis     Movimentação     Documento;      Procuratino     Agentamentos      Materiain não Encontrados     Austeriain Info Encontrados     Inversión Namuel     Inversión Namuel     Consultatidas     Consultatidas     Consultas e Relatórios     Tabelas     Manutenção | Órgio : UFSC - Universidade Federal de Santa Catarina<br>Inventisino" 1 | PDF                              |
| • Meu Menu 🧠                                                                                                    |                                                                         |                                  |
| -                                                                                                    |                                                                         |                                  |

Informe nos campos obrigatórios o **número do inventário**, o **setor** e a **edificação** para gerar o relatório analítico. Para maior detalhamento, é possível ainda selecionar os ambientes individualizadamente, bem como a situação dos bens (todos, encontrado, não encontrado ou não inventariado).

Clique em visualizar para gerar o relatório.

| UNITVERSIDADE PEDERAL<br>DE SANTA CATARINA                                                                                                    |                                                                                                    | 🏠 Página Inicial 🔮 Agêles 🚽 🥥 Sar |
|----------------------------------------------------------------------------------------------------|----------------------------------------------------------------------------------------------------|-----------------------------------|
| - Menu TE                                                                                                    | > Relatório analítico de bens                                                                                                    | 0                                 |
| Bens Möveis Movimentação Cocumentos Recurrentos Neteriato Autoriata não Encontrados Materiata Non Encontrados Unateriata Inconstituintes Inventário Inventário Inventário | Órgão 1 UFSC - Universidade Federal de Santa Cetarina         Inventário 1 [22       Ano* (2016)         Seter* 1 [2010] Divisão de Inventário e Apoio aos Agenses Patrimoniais         Édificação*: [233       DOP - DEPARTAMENTO DE GESTÃO PATRIMONIAL,         Ambientes: [7510       DOP - 19 - Sala de Reuniães (1º Ander)         Situação 1: [Todos       V | )영<br>(<br>)명<br>( )명             |
| <ul> <li>Relativo similato</li> <li>Relativo similato</li> <li>Consultas e Relativos</li> <li>Tabelas</li> <li>Manutenção</li> </ul>                                      |                                                                                                    | ● POF ○ XLS Visualizar Limpar     |
| Meu Menu     Fila de Trabalho                                                                                                    |                                                                                                    |                                   |

#### ENVIO DOS RELATÓRIOS AO DGP

Superado o período de coleta e lançamento de dados no SIP, o sistema será encerrado para novos lançamentos.

No período **de 12/11/2018 a 10/12/2018** deverão ser gerados os relatórios de inventário, organizados os papéis de trabalho e encaminhados ao DGP **de forma consolidada pelos agentes patrimoniais natos**, que receberão o Processo Digital. Vejamos quais são esses documentos e de que forma devem ser encaminhados:

- Conforme cheklist que constará no termo de abertura do Processo Digital que será encaminhado à unidade, a documentação do inventário deve ser inserida iniciando pelas **Portarias** que designaram as comissões dessa unidade;
- Para fins de encaminhamento ao DGP, os relatórios devem vir consolidados. Assim, por exemplo, os inventários dos departamentos da PROAD (DGP, DPC, DCOM etc.) não devem ser encaminhados ao DGP de forma fragmentada; será gerado um relatório geral da unidade, o chamado Relatório Sintético, que o próprio DGP já anexará ao processo, ou seja, bastará o agente nato conferir as informações e assinar.

O agente patrimonial nato que possuir assinatura eletrônica poderá assinar os relatórios diretamente no processo. No entanto, se não tiver assinatura eletrônica, os relatórios deverão ser impressos, assinados, digitalizados e inseridos no processo. As vias físicas não precisam ser enviadas ao DGP.

As planilhas de bens sem identificação devem ser salvas em formato PDF e também inseridas no processo. Os arquivos em Excel, em seu formato editável, devem ser enviados para o e-mail inventario.dgp@contato.ufsc.br para que possam ser trabalhados posteriormente. Solicita-se que, no corpo do e-mail, sejam mencionados o setor inventariado ao qual corresponde a planilha, o número da portaria que designa a comissão de inventário e o número do processo digital.

Cada comissão precisa encaminhar ao agente patrimonial nato, para incluir no processo, um relatório das atividades executadas: "Relatório Final da Comissão".

O modelo do relatório será divulgado na página do Inventário UFSC 2018 na internet.

dgp.proad.ufsc.br

Em caso de <u>conclusão parcial ou não realização do inventário</u>, também será necessário instruir o processo com uma peça (pode ser memorando), <u>assinado pelo agente patrimonial nato</u>, contendo as <u>justificativas</u> julgadas necessárias.

Documentos enviados fora do processo – à exceção da planilha Excel dos bens sem identificação – não serão considerados para fins de prestação de contas aos órgãos de controle.

Havendo necessidade, o DGP retornará o processo para correções ou acréscimos de documentos faltantes, <u>sem extensão de prazo</u>.

É importante ressaltar que, a partir do lançamento dos dados no sistema, a <u>comissão interna de inventário</u> <u>do setor torna-se responsável pelos dados informados</u>, uma vez que o sistema gerará a movimentação dos bens para as localizações informadas. Não haverá, porém, mudança de responsabilidade por carga patrimonial (trata-se de atualizar a localização dos bens e seu estado de conservação).

O processo deverá ser retornado ao DGP no período de <u>12/11/2018 até 10/12/2018</u> para o setor DINV/DGP/PROAD, sem destinatário específico.

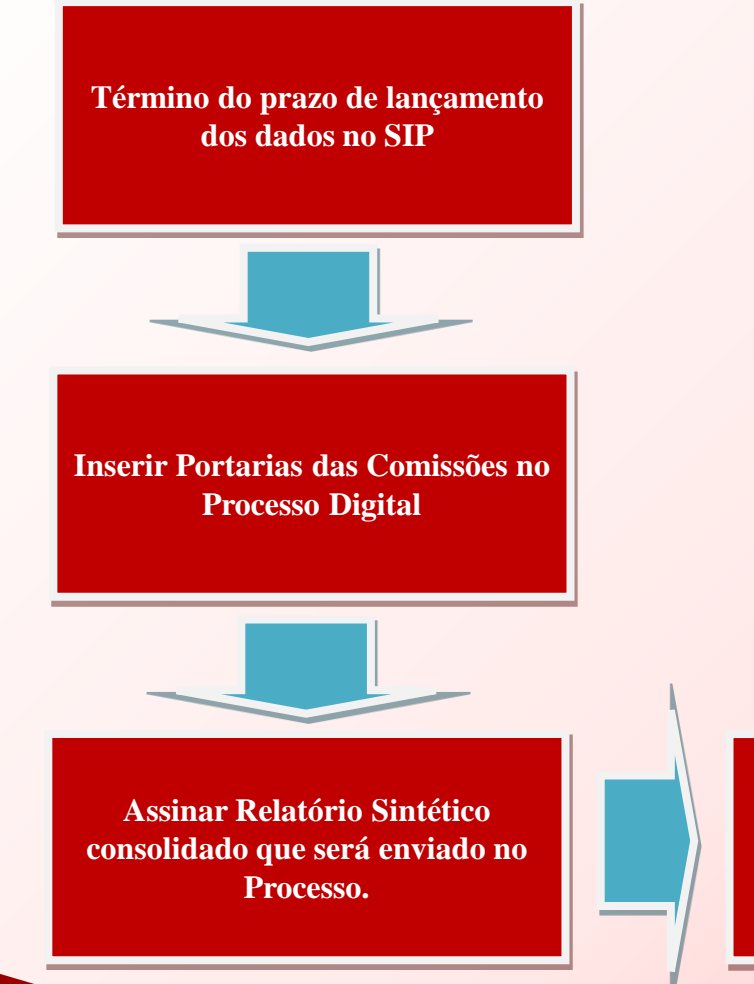

Salvar planilhas de bens sem identificação em PDF e inserir no Processo, e enviar as planilhas no formato editável Excel para o email do inventário.

Este esquema

resume o rito de

encaminhamento

dos papéis de

trabalho.

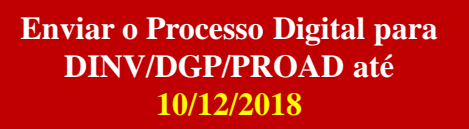

Inserir no Processo o memorando com justificativas, caso necessário.

Inserir no Processo os Relatórios das Comissões que atuaram na grande seccional. Veja no quadro seguinte a relação das unidades inventariantes que receberão o processo digital:

| Centro Araranguá                         |
|------------------------------------------|
| Centro Blumenau                          |
| Centro Curitibanos                       |
| Centro Joinville                         |
| Centro de Ciências Agrárias              |
| Centro de Ciências Biológicas            |
| Centro de Ciências da Educação           |
| Centro de Ciências Físicas e Matemáticas |
| Centro de Ciências Jurídicas             |
| Centro de Ciências da Saúde              |
| Centro de Comunicação e Expressão        |
| Centro de Desportos                      |
| Centro de Filosofia e Ciências Humanas   |
| Centro Socioeconômico                    |
| Centro Tecnológico                       |
| Hospital Universitário                   |
| Procuradoria Federal/UFSC                |
| Pró-Reitoria de Administração            |

Finalizamos aqui nosso curso!

Um bom trabalho a todos(as)!

E lembre-se: "Cuidar do patrimônio público é responsabilidade e dever de todos"!

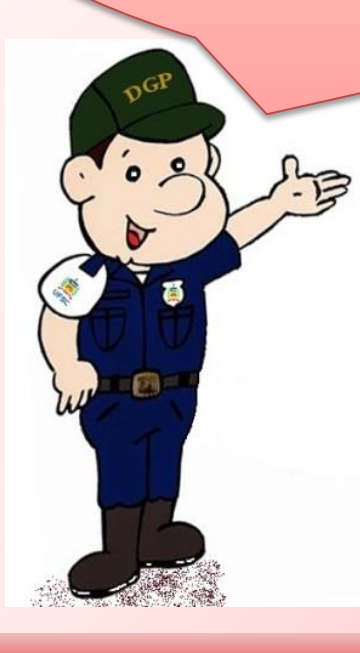

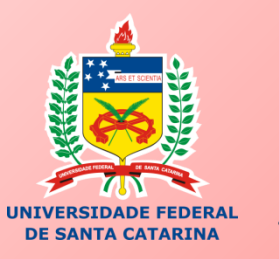

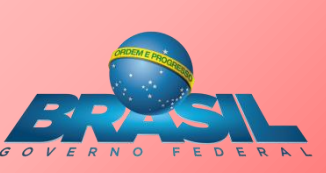

# INVENTÁRIO UFSC 2018

## MANUAIS DE APOIO

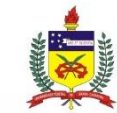

UNIVERSIDADE FEDERAL DE SANTA CATARINA PRÓ-REITORIA DE ADMINISTRAÇÃO DEPARTAMENTO DE GESTÃO PATRIMONIAL